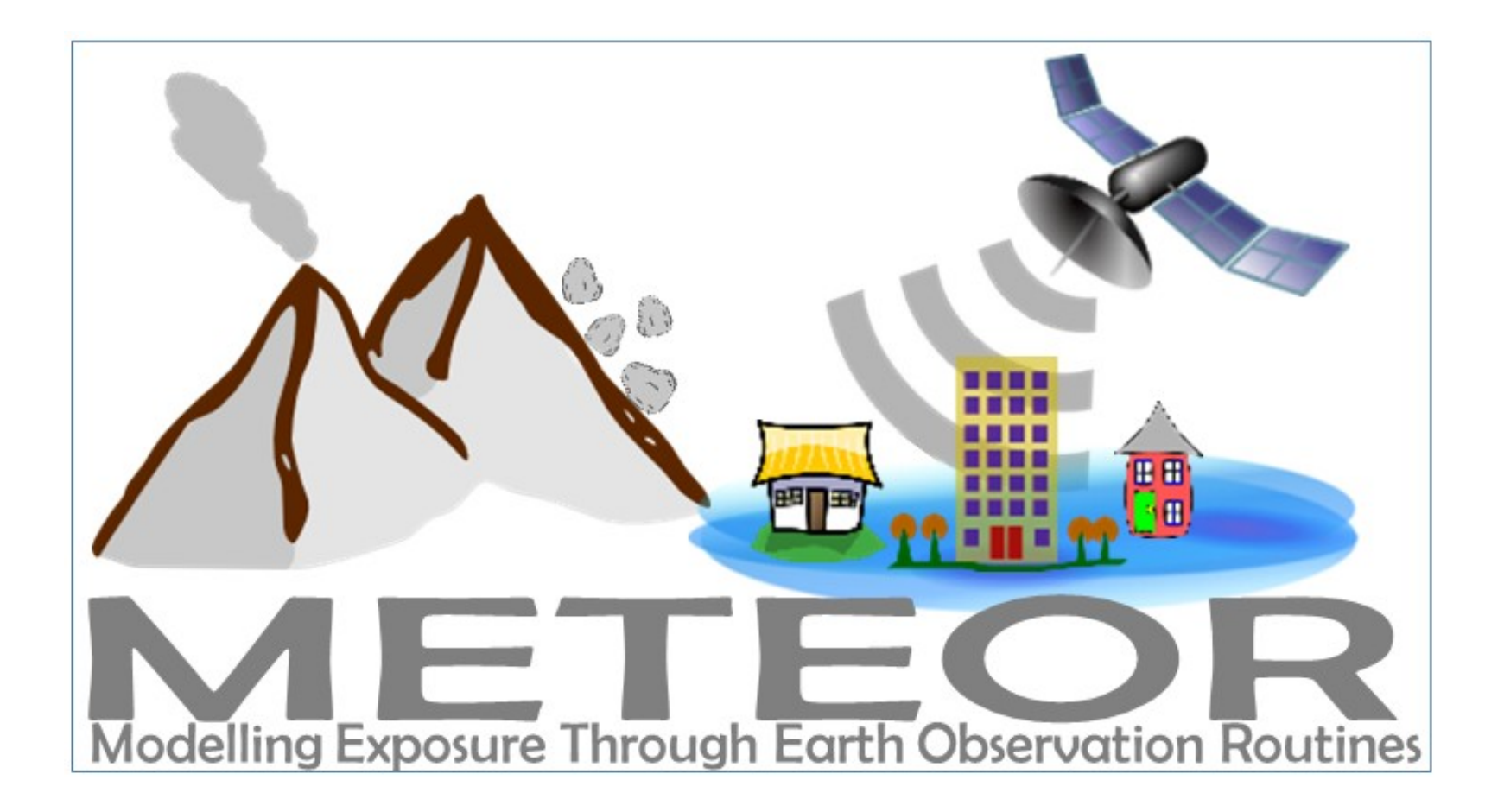

# Disaster Risk Assessment for Earthquakes: Demonstration

Produced as a part of a series of videos within the METEOR project

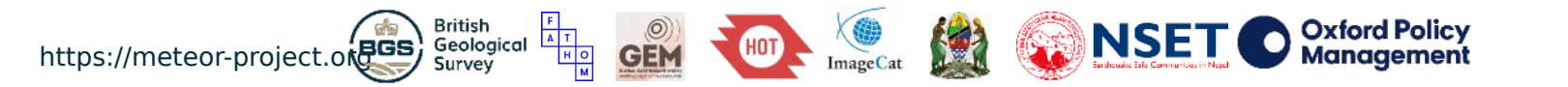

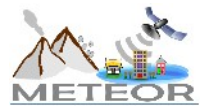

### **METEOR** project

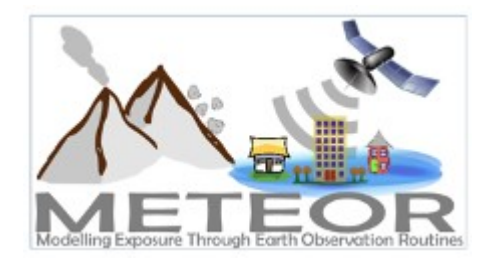

funded by:

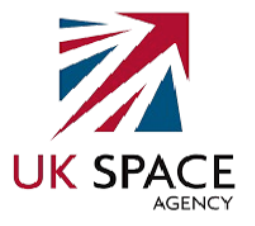

Modeling Exposure Through Earth Observation Routines

- Three-year project
- Funded by UK Space Agency
- Aims to develop innovative application of Earth Observation (EO) technologies to improve understanding of exposure
- Specific focus on pilot countries Nepal and Tanzania
- Consortium of eight organizations

project consortium:

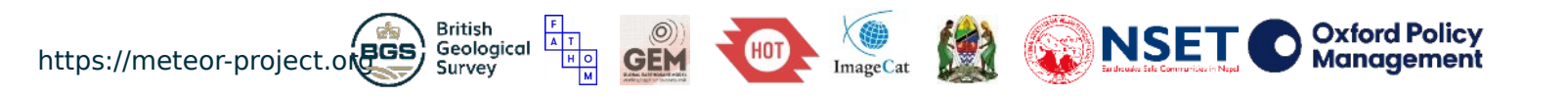

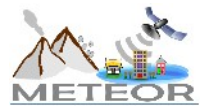

### Components of risk

### HAZARD

The likelihood, probability, or chance of a potentially destructive phenomenon.

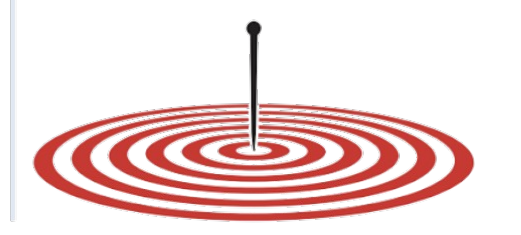

HAZARD

#### EXPOSURE

The location, attributes, and values of assets that are important to communities.

# 27.7000° N, 85.3333° E

### VULNERABILITY

The likelihood that assets will be damaged or destroyed when exposed to a hazard event.

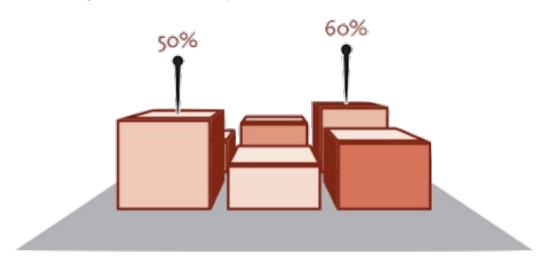

roof: steel Source: gfdrr.org/sites/gfdrr/files/publication/opendri fg web 20140629b 0.pdf **EXPOSURE** 

material: cinder block

### **VULNERABILITY**

The **RISK** occurs when there is a spatial and temporal overlap of these three elements

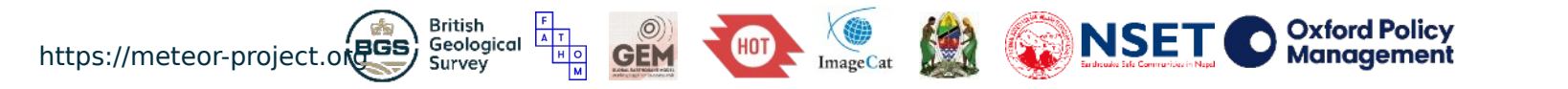

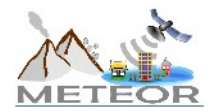

### OpenQuake Engine

Combines seismic hazard and risk calculations

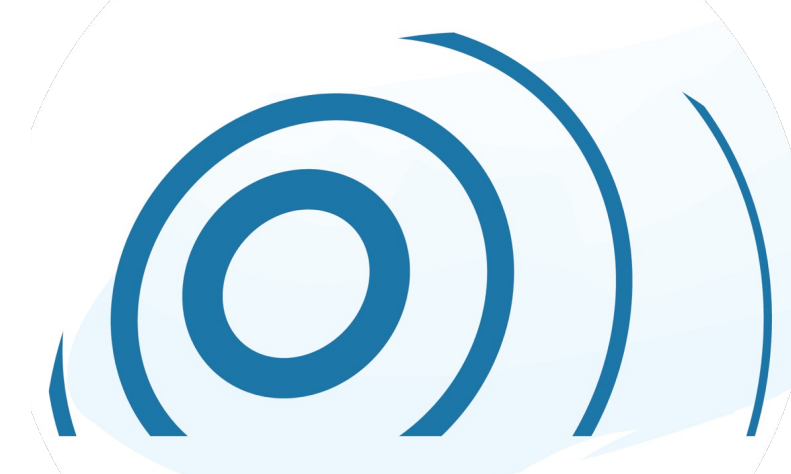

Probabilistic and deterministic calculations

Supports calculations at different scales

Incorporates a wide spectrum of uncertainties

Runs in single computers or clusters

Free, public and open source code

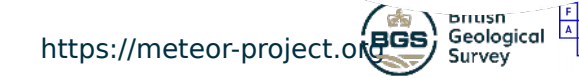

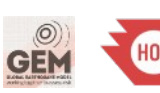

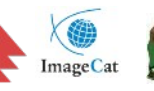

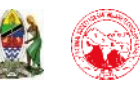

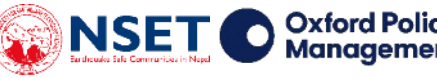

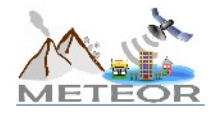

### Installing OpenQuake Engine

| gith | lub.com/gem/og-engl                                                                                                    |    |
|------|----------------------------------------------------------------------------------------------------|----|
|      | Pull requests         Issues         Marketplace         Explore                                                                                                    | +- |
|      |                                                                                                    |    |
|      | ↔ Code ① Issues 35 ① Pull requests 5 ◎ Actions                                                                                                    |    |
|      | OpenQuake's Engine for Seismic Hazard and Risk Analysis https://github.com/gem/oq-engine/#ope<br>earthquakes seismic hazard risk risk-analysis risk-assessment hazard-assessment openquake python cluster hpc<br>scientific-computing psha openquake-engine                                                                                                    |    |
|      | - 148 718 commits U 95 branches MO nackanes 78 releases / 1 environment 11 46 contributors db 4001-30                                                                                                    |    |
|      | Branch: master +     New pull request     Create new file     Upload files     Find file     Clone or download +                                                                                                    |    |
|      | Branch: master v       New pull request       Create new file       Upload files       Find file       Clone or download v         Image: micheles Updated case_16/amplification.csv [skip Cl]       Latest commit 7883224 6 hours ago                                                                                                    |    |
|      | Branch: master v     New pull request     Create new file     Upload files     Find file     Clone or download v       Image: micheles Updated case_16/amplification.csv [skip CI]     Latest commit 7883224 6 hours ago       Image: micheles Updated case_16/amplification.csv [skip CI]     11 months ago                                                                                                    |    |
|      | Branch: master     New pull request     Create new file     Upload files     Find file     Colone or download       Im micheles Updated case_16/amplification.csv [skip Cl]     Latest commit 7833224 6 hours ago       Im .github     Update FUNDING.yml     11 months ago       Im .travis     More checks on repo files (#4765)     11 months ago                                                                                                    |    |
|      | Branch: master •       New pull request       Create new file       Upload files       Find file       Clone or download • <ul> <li>github</li> <li>Update FUNDING yml</li></ul>                                                                                                    |    |
|      | Image: Contraction of the contraction of the contraction o |    |
|      | Image: Contraction of the potentiage       Create new file       Upload files       Find file       Clone or download         Branch: master •       New pull request       Create new file       Upload files       Find file       Clone or download •         Image: micheles Updated case_16/amplification.csv       [skip CI]       Latest commit 7883224 6 hours ago         Image: micheles Updated case_16/amplification.csv       [skip CI]       Latest commit 7883224 6 hours ago         Image: micheles Updated case_16/amplification.csv       [skip CI]       11 months ago         Image: micheles Updated case_16/amplification.csv       [skip Azardlib]       6 days ago         Image: micheles Updated case_16/amplification.csv       [skip hazardlib]       6 days ago         Image: micheles Updated case_16/amplification.csv       [skip hazardlib]       6 days ago         Image: micheles Updated case_16/amplification.csv       [skip CI]       8 hours ago         Image: micheles Updated case_16/amplification.csv       [skip CI]       10 days ago                                                                                                    |    |
|      | Image: Contraction       Contraction       Contractio                                                                                                    |    |
|      | Image: Construction       Construction       Constructin       Construction       Constructin                                                                                                    |    |
|      | Image: Contraction       Contraction       Contractio                                                                                                    |    |

https://meteor-project.org

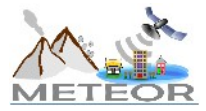

### **OpenQuake Engine Manual**

### https://docs.openquake.org/manuals/

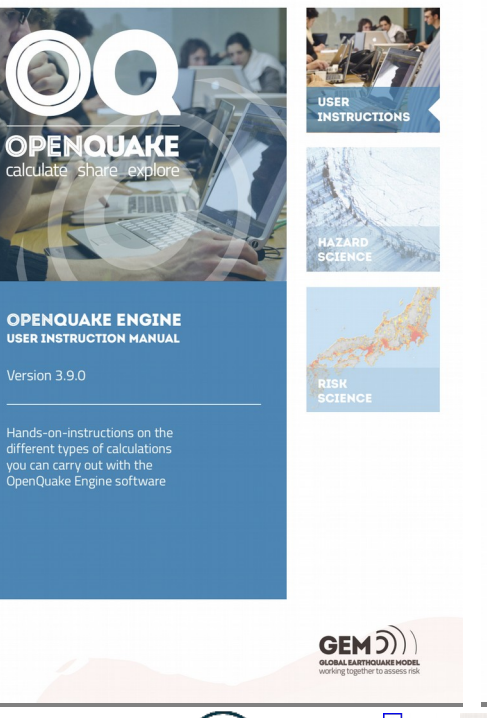

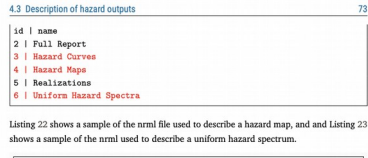

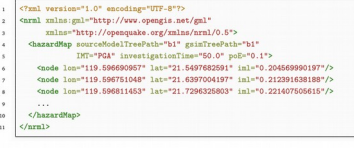

Listing 22 - Example hazard map NRML output file

#### 4.3.2 Outputs from Hazard Disaggregation

The OpenQuake-engine output of a disaggregation analysis corresponds to the combination of a hazard curve and a multidimensional matrix containing the results of the disaggregation. For a typical disaggregation calculation the list of outputs are the following:

| use | r@ubuntu:"\$ oq enginelo <calc_id></calc_id> |
|-----|----------------------------------------------|
| id  | name                                         |
| 3   | Disaggregation Outputs                       |
| 5 I | Full Report                                  |
| 6   | Realizations                                 |
| _   |                                              |

Running --export-output to export the disaggregation results will produce individual files for each IMT, probability of exceedence and site. In presence of a nontrivial logic tree the user can specify the realization on which to perform the disaggregation by setting the rlz\_index parameter in the job. ini. file. If not specified, for each site the engine will determine the realization closest to the mean hazard curve and will use that realization to perform the disaggregation.

In the following inset we show an example of the nrml file used to represent the different disaggregation matrices (highlighted in red) produced by oq-engine:

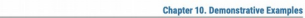

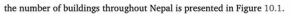

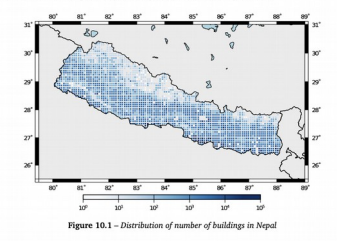

The building portfolio was organised into four classes for the rural areas (adobe, dressed stone, unreinforced fired brick, wooden frames), and five classes for the urban areas (the adorementioned typologies, in addition to reinforced concrete buildings). For each one of these building typologies, vulnerability functions and fragility functions were collected from the published literature available for the region. These input models are only for demonstrative purposes and for further information about the building characteristics of Negal, uses are advised to contact the National Society for Earthquake Technology of Negal (NSET - http://www.set.org.m.).

The following sections include instructions not only on how to run the risk calculations, but also on how to produce the necessary hazard inputs. Thus, each demo comprises the configuration file, exposure model and fragility or vulnerability models fundamental for the risk calculations. Each demo folder also a configuration file and the input models to produce the relevant hazard inputs.

#### 10.1 Scenario Damage Demos

178

A rupture of magnitude Mw 7 in the central part of Nepal is considered in this demo. The characteristics of this rupture (geometry, dp, rake, hypocentre, upper and lower seismogenic depth) are defined in the fault\_rupture.xml file, and the hazard and risk calculation settings are specified in the job. in file.

To run the Scenario Damage demo, users should navigate to the folder where the required files have been placed and employ following command:

> Oxford Policy Management

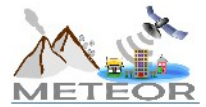

https://meteor-project.o

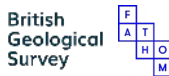

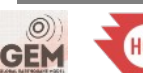

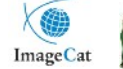

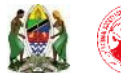

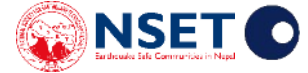

### **OpenQuake Engine Calculators**

### Hazard

- Scenario Hazard
- Classical PSHA
- Event-based PSHA

Risk

- Scenario Damage or Loss
- Classical Damage or Loss
- Event-based Damage or Loss

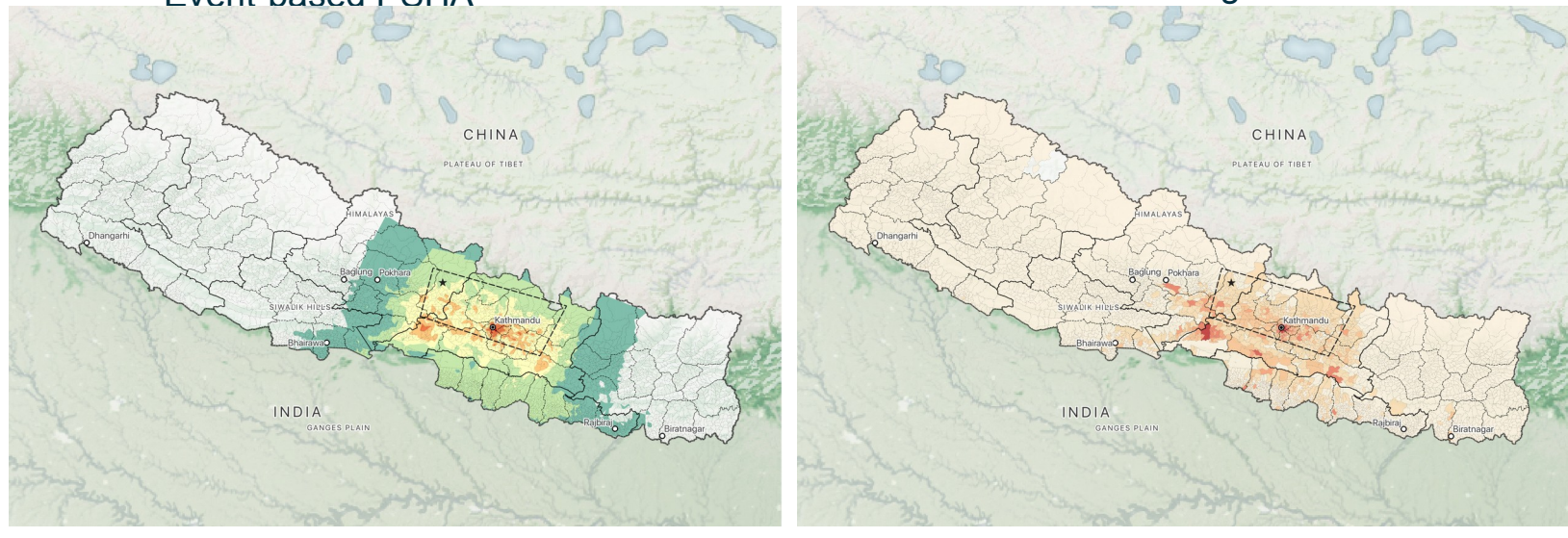

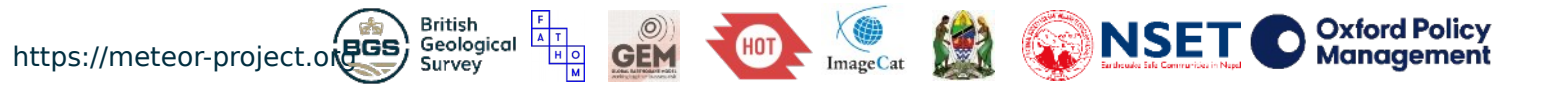

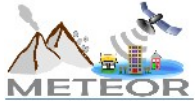

### **OpenQuake Engine Scenario Model**

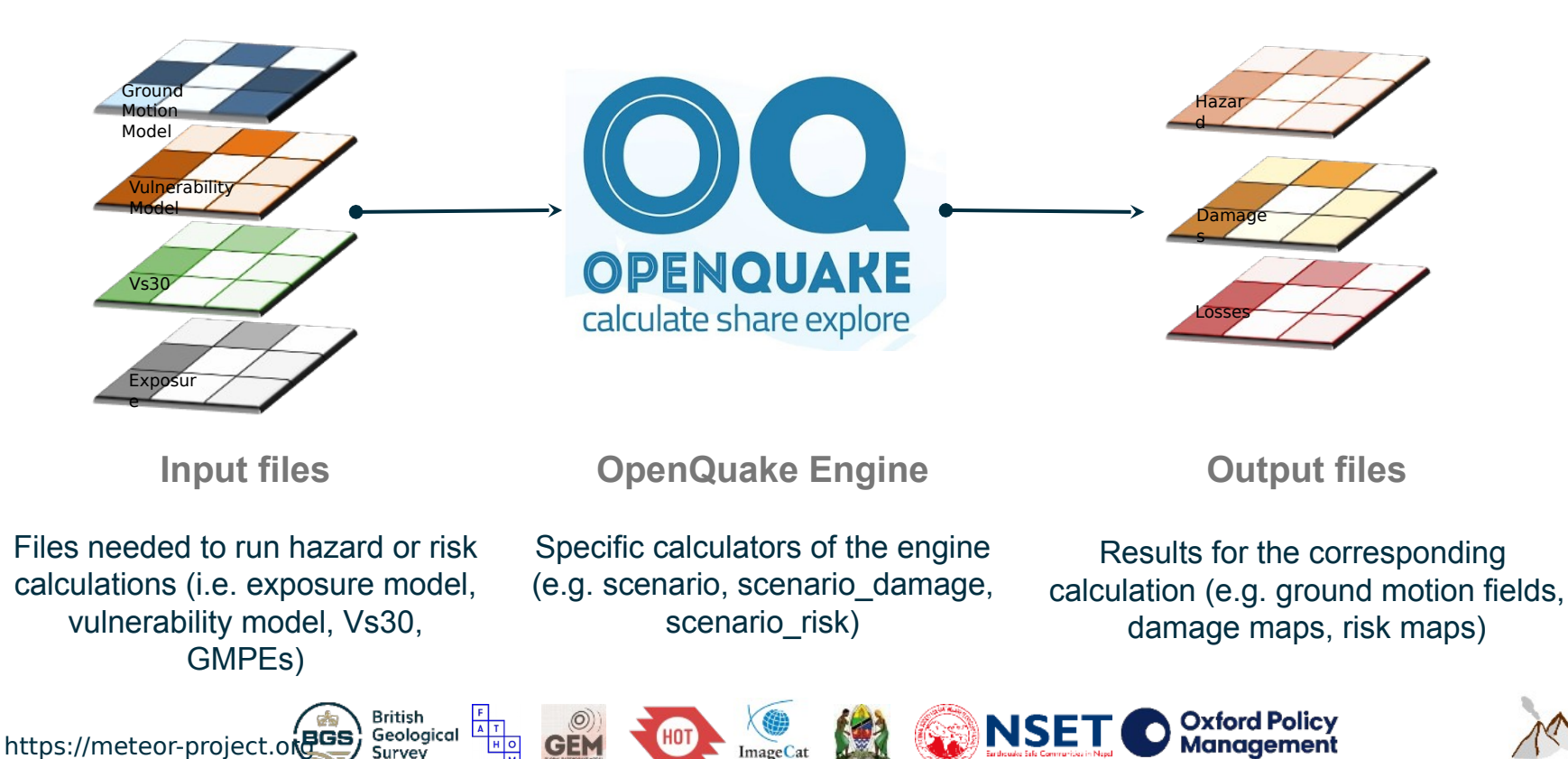

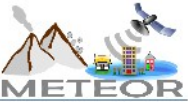

### Useful links for OpenQuake

- Main OpenQuake site (versions, installers and development): <u>https://github.com/gem/oq-engine</u>
- OpenQuake Documentation: Hazard and risk manuals, QA testing <u>https://docs.openquake.org/manuals/</u>
- OpenQuake Input Preparation Toolkit (online version): <u>https://platform.openquake.org/ipt</u>
- OpenQuake Support Forum:

https://groups.google.com/g/openquake-users

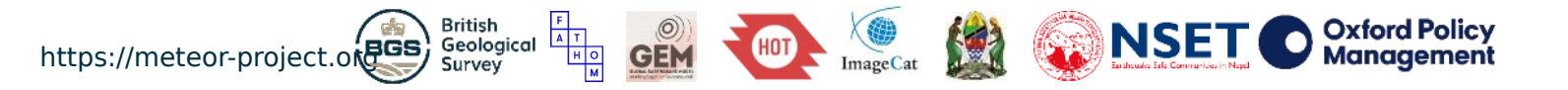

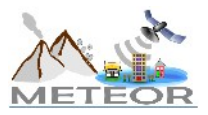

### Running OpenQuake

**Command Line** 

Web Interface

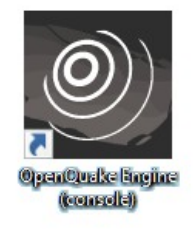

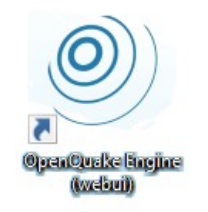

Command line

Graphical web browser interface to run OQ calculations

OpenQuake manual

Plugins: • Input Preparation Toolkit - IPT

• QGIS

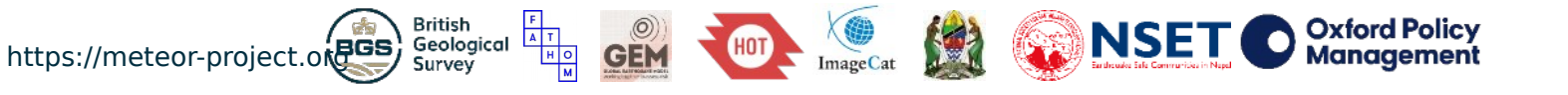

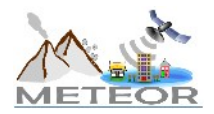

### **Command line basics**

Running the model > oq engine --run path/to/job.ini

Listing all results

> oq engine --lo <calc\_id>

Exporting a specific result

> oq engine --eo <output\_id> path/to/output/folder

**Exporting all results** 

> oq engine --eos <calc\_id> path/to/output/folder

Starting the web interface

> oq webui start

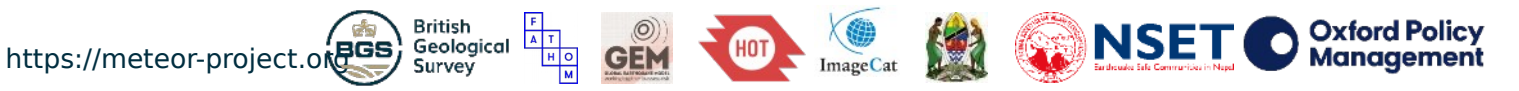

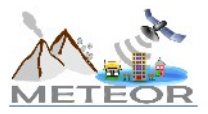

# Demo #1: Scenario Hazard

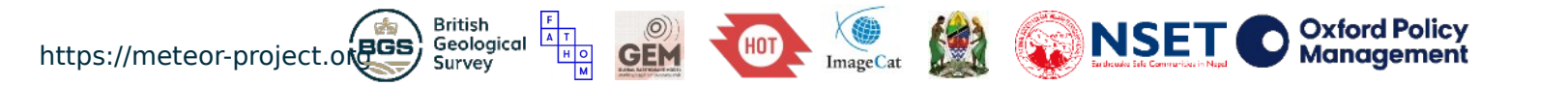

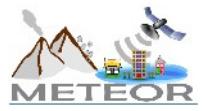

### Scenario hazard | Input and output files

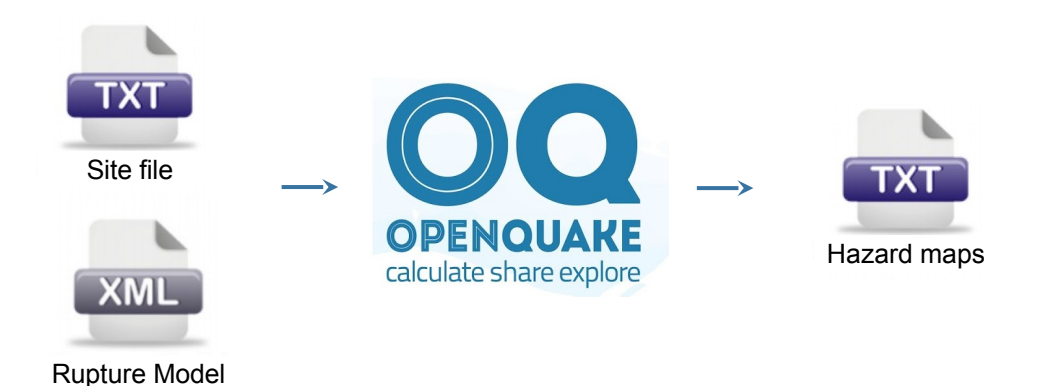

https://meteor-project.or

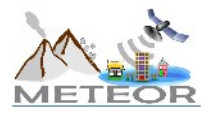

### Scenario hazard | Input files

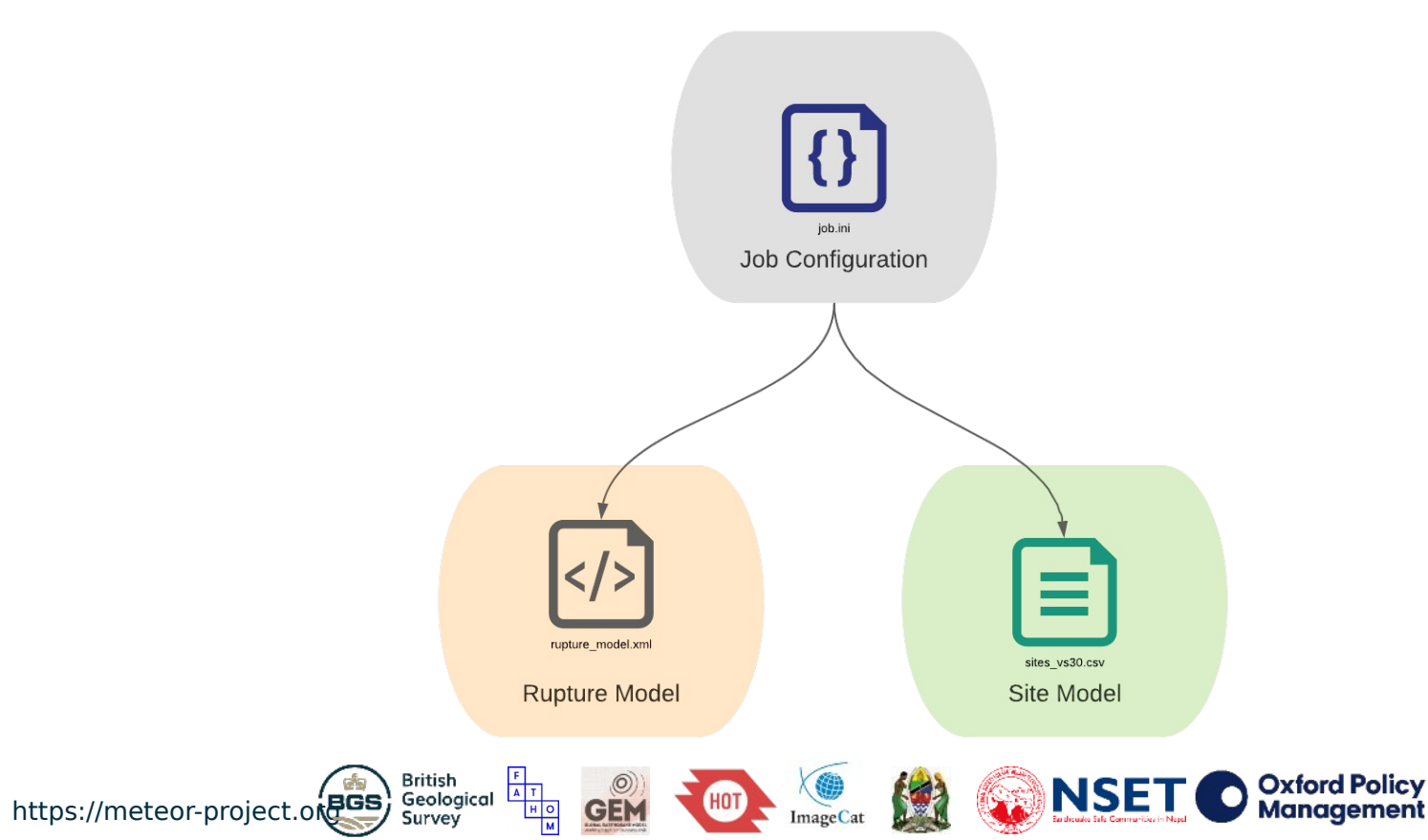

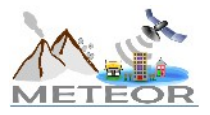

# Scenario hazard | Job configuration file

#### [general]

description = 2015 Gorkha (Scenario Hazard)
calculation\_mode = scenario
# example comment

#### [rupture]

rupture\_model\_file = rupture\_model.xml
rupture\_mesh\_spacing = 2.0

**[sites]** site\_model\_file = sites\_vs30.csv

#### [hazard\_calculation]

intensity\_measure\_types = PGA, SA(0.3)
gsim = CampbellBozorgnia2014
truncation\_level = 3.0
maximum\_distance = 500
number\_of\_ground\_motion\_fields = 100

A T H O

#### **[output]** export\_dir = out

https://meteor-project.o

- ← description of your model
- $\leftarrow \text{desired OQ-engine calculator}$
- $\leftarrow$  example of a comment or note (not used in analysis)
- ← rupture model path
   ← mesh size (in km) used to discretize the rupture in OQ
- ← site model path
- ← desired intensity measures
- ← desired ground motion prediction model (GMPE)
- ← desired truncation level for GMPE
- $\leftarrow$  max distance from source to compute ground motion
- ← desired number of stochastic ground motion fields

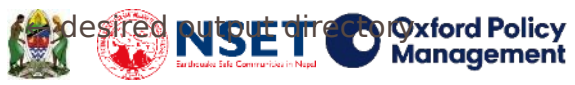

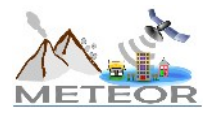

# Scenario hazard | Rupture model file

<?xml version="1.0" encoding="utf-8"?> <nrml xmlns:gml="<u>http://www.opengis.net/gml</u>" xmlns=" http://openguake.org/xmlns/nrml/0.4">

#### <singlePlaneRupture>

<magnitude>7.8</magnitude> <rake>100</rake> <hypocenter lon="84.731" lat="28.231"depth="8"/>

<planarSurface strike="293" dip="7"> <bottomLeft lon="84.62" lat="28.40" depth="20"/> <bottomRight lon="86.17" lat="27.96" depth="20"/> <topLeft lon="84.47" lat="27.84" depth="13"/> <topRight lon="85.86" lat="27.38" depth="13"/> </planarSurface>

</singlePlaneRupture>

</nrml>

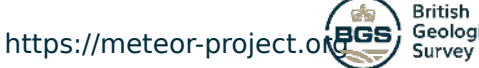

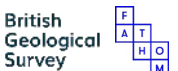

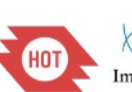

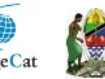

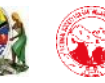

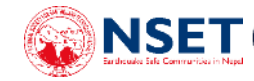

The rupture model file defines the scenario:

- Magnitude
- Geometry
- Mechanism

Oxford Policy

Manaaemeni

In this example, we are using the parameters described by the USGS finite fault model for the 2015 Gorkha earthquake https://earthquake.usqs.gov/earthquakes/event page/us20002926/finite-fault?source=us&code= us20002926

The Input Preparation Toolkit (IPT) can be used to create your own rupture model file: https://platform.openguake.org/ipt/

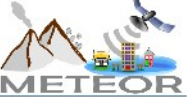

### Scenario hazard | Site model file

| lon     | lat     | vs30   | z1pt0  | z2pt5 | vs30measured |
|---------|---------|--------|--------|-------|--------------|
| 87.6574 | 27.3591 | 880.94 | 17.62  | 0.51  | 1            |
| 87.6963 | 27.3795 | 900.0  | 15.46  | 0.5   | 1            |
| 87.7225 | 27.4006 | 900.0  | 15.46  | 0.5   | 1            |
| 87.7322 | 27.448  | 900.0  | 15.46  | 0.5   | 1            |
| 87.6774 | 27.3319 | 900.0  | 15.46  | 0.5   | 1            |
| 87.9067 | 27.4038 | 900.0  | 15.46  | 0.5   | 1            |
| 87.8486 | 27.4308 | 900.0  | 15.46  | 0.5   | 1            |
| 87.8601 | 27.3874 | 636.16 | 98.8   | 0.74  | 1            |
| 87.8329 | 27.3749 | 900.0  | 15.46  | 0.5   | 1            |
| 88.0246 | 27.561  | 619.68 | 110.45 | 0.77  | 1            |
| 87.7069 | 27.3178 | 900.0  | 15.46  | 0.5   | 1            |
| 87.7482 | 27.3087 | 867.49 | 19.34  | 0.52  | 1            |
| 87.7773 | 27.4064 | 900.0  | 15.46  | 0.5   | 1            |
| 87.7485 | 27.3493 | 900.0  | 15.46  | 0.5   | 1            |
| 87.8318 | 27.3371 | 900.0  | 15.46  | 0.5   | 1            |

British

Survey

Geological

BGS

https://meteor-projec

The site model provides inputs to the ground motion prediction equations, such as the shear wave velocity in the upper 30 m ( $V_{S,30}$ )

In this example, we are using values interpolated from the USGS Global  $V_{s,30}$  Map, which is available for download here: https://earthquake.usgs.gov/data/vs30/

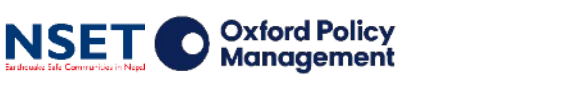

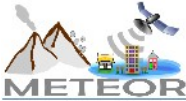

### Scenario hazard | Ground motion models

100+ ground motion prediction equations (GMPEs) have been implemented in OQ for various tectonic regions

https://github.com/gem/oq-engine/tree/m aster/openquake/hazardlib/gsim

BGS

https://meteor-projec

British

Survey

Geological

| 🛱 gem / <b>oq-engine</b>          | Sponsor Statch - 33                               | ★ Unstar | 192 양 For   | rk 164               |
|-----------------------------------|---------------------------------------------------|----------|-------------|----------------------|
| <> Code () Issues 29 (1) Pu       | Il requests 6                                     | 🕮 Wiki   |             |                      |
| ۶۶ master - oq-engine / openqua   | ake / hazardlib / gsim /                          | Go       | o to file A | dd file <del>-</del> |
| micheles Small renaming [skip Cl] |                                                   | ✓ 23     | hours ago 🕚 | History              |
|                                   |                                                   |          |             |                      |
| abrahamson_2014.py                | Fixing tests                                      |          | 22 c        | lays ago             |
| abrahamson_2015.py                | Adding reference conditions                       |          | 9 c         | lays ago             |
| abrahamson_2018.py                | Cosmetic change [skip CI]                         |          | 2 mor       | nths ago             |
| abrahamson_silva_1997.py          | Define several sets as {'smth'} instead of set((' | smth',)) | 8 mor       | nths ago             |
| abrahamson_silva_2008.py          | Define several sets as {'smth'} instead of set((' | smth',)) | 8 mor       | nths ago             |
| afshari_stewart_2016.py           | Define several sets as {'smth'} instead of set((' | smth',)) | 8 mor       | nths ago             |
| 🗋 akkar_2013.py                   | Updated copyright to 2020                         |          | 10 mor      | nths ago             |
| 🗅 akkar_2014.py                   | Pass all input args toinit                        |          | 26 c        | lays ago             |
| akkar_bommer_2010.py              | Adding reference velocity to AB10                 |          | 26 c        | lays ago             |

**NSET** 

Oxford Policy

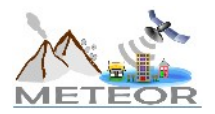

### Scenario hazard | Running the analysis

Let's run the model...

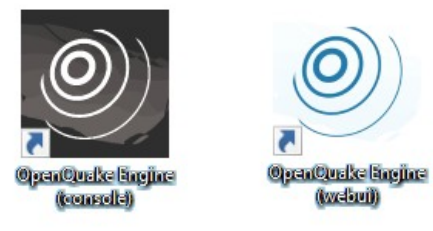

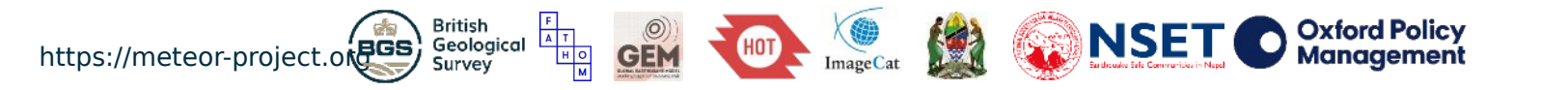

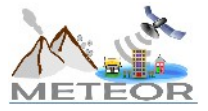

### Scenario hazard | Outputs from calculation

### sitemesh\_<id>.csv

| site_id | lon      | lat      |
|---------|----------|----------|
| 0       | 87.65740 | 27.35910 |
| 1       | 87.69630 | 27.37950 |
| 2       | 87.72250 | 27.40060 |
| 3       | 87.73220 | 27.44800 |
| 4       | 87.67740 | 27.33190 |
| 5       | 87.90670 | 27.40380 |
| 6       | 87.84860 | 27.43080 |
| 7       | 87.86010 | 27.38740 |
| 8       | 87.83290 | 27.37490 |
| 9       | 88.02460 | 27.56100 |
| 10      | 87.70690 | 27.31780 |
|         |          |          |

gmf-data\_<*id*>.csv

| site_id | event_id | gmv_PGA      | gmv_SA(0.3)  | gmv_SA(0.6)  | gmv_SA(1.0)  |
|---------|----------|--------------|--------------|--------------|--------------|
| 0       | 0        | 2.781869E-02 | 4.838535E-02 | 1.201265E-02 | 3.626274E-02 |
| 1       | 0        | 7.036357E-02 | 1.851527E-02 | 2.214223E-02 | 4.367710E-02 |
| 2       | 0        | 4.183962E-02 | 1.828716E-02 | 2.682907E-02 | 3.176953E-02 |
| 3       | 0        | 3.525484E-02 | 4.715155E-02 | 7.344340E-03 | 1.356439E-02 |
| 4       | 0        | 1.909876E-02 | 6.542979E-02 | 1.604086E-02 | 1.217751E-02 |
| 5       | 0        | 1.581660E-02 | 1.132581E-02 | 6.596297E-03 | 1.740119E-02 |
| 6       | 0        | 1.284939E-02 | 2.349910E-02 | 1.887096E-02 | 2.407458E-02 |
| 7       | 0        | 5.114931E-02 | 2.537706E-02 | 6.280401E-02 | 1.070349E-01 |
| 8       | 0        | 3.120039E-02 | 4.750334E-02 | 7.753461E-02 | 8.244608E-03 |
| 9       | 0        | 3.544920E-02 | 1.369540E-02 | 3.451663E-02 | 8.229124E-03 |
| 10      | 0        | 1.123054E-02 | 1.744190E-02 | 1.231883E-02 | 2.400807E-02 |
|         |          |              |              |              |              |

The number of rows will be equal to the number of sites multiplied by the number of ground motion fields requested

geolocation of each site id modeled ground motion values for each desired intensity measure type (e.g. PGA, SA(0.3)) and site id and event id

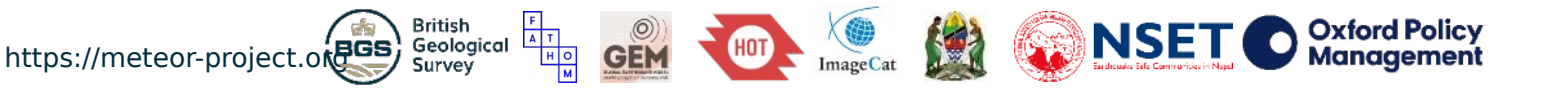

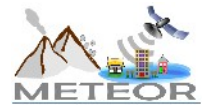

### Scenario hazard | Hazard maps

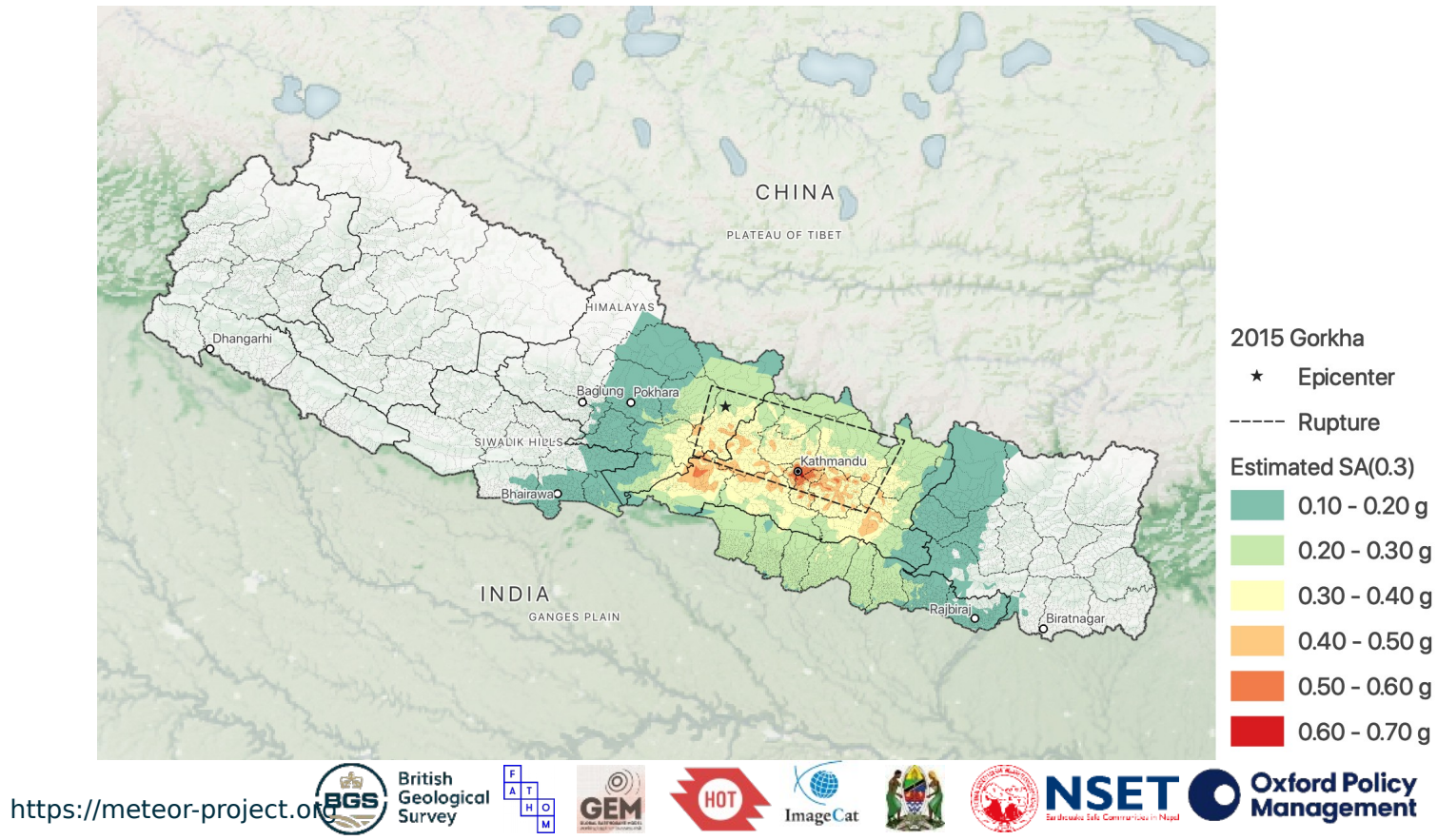

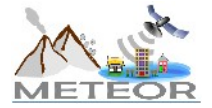

### Scenario hazard | Hazard maps

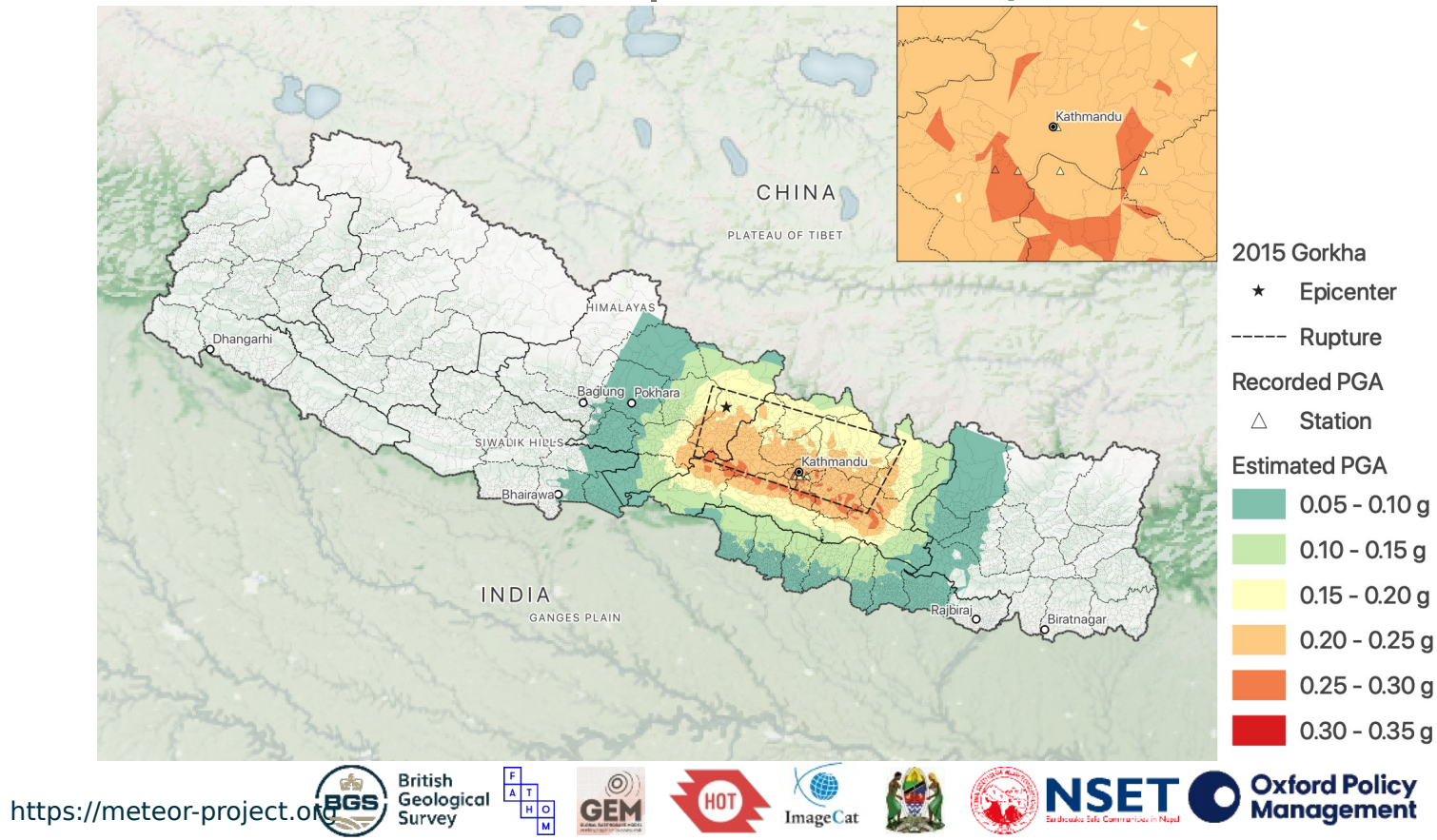

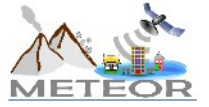

# Demo #1: Scenario Damage

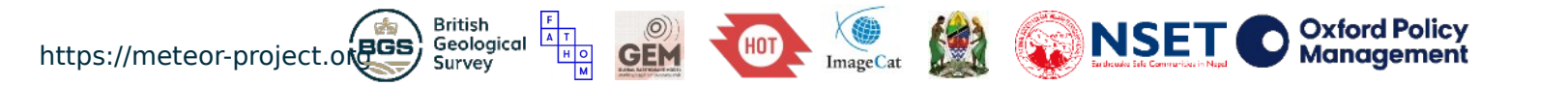

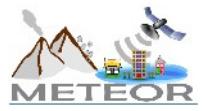

### Scenario damage | Input and output files

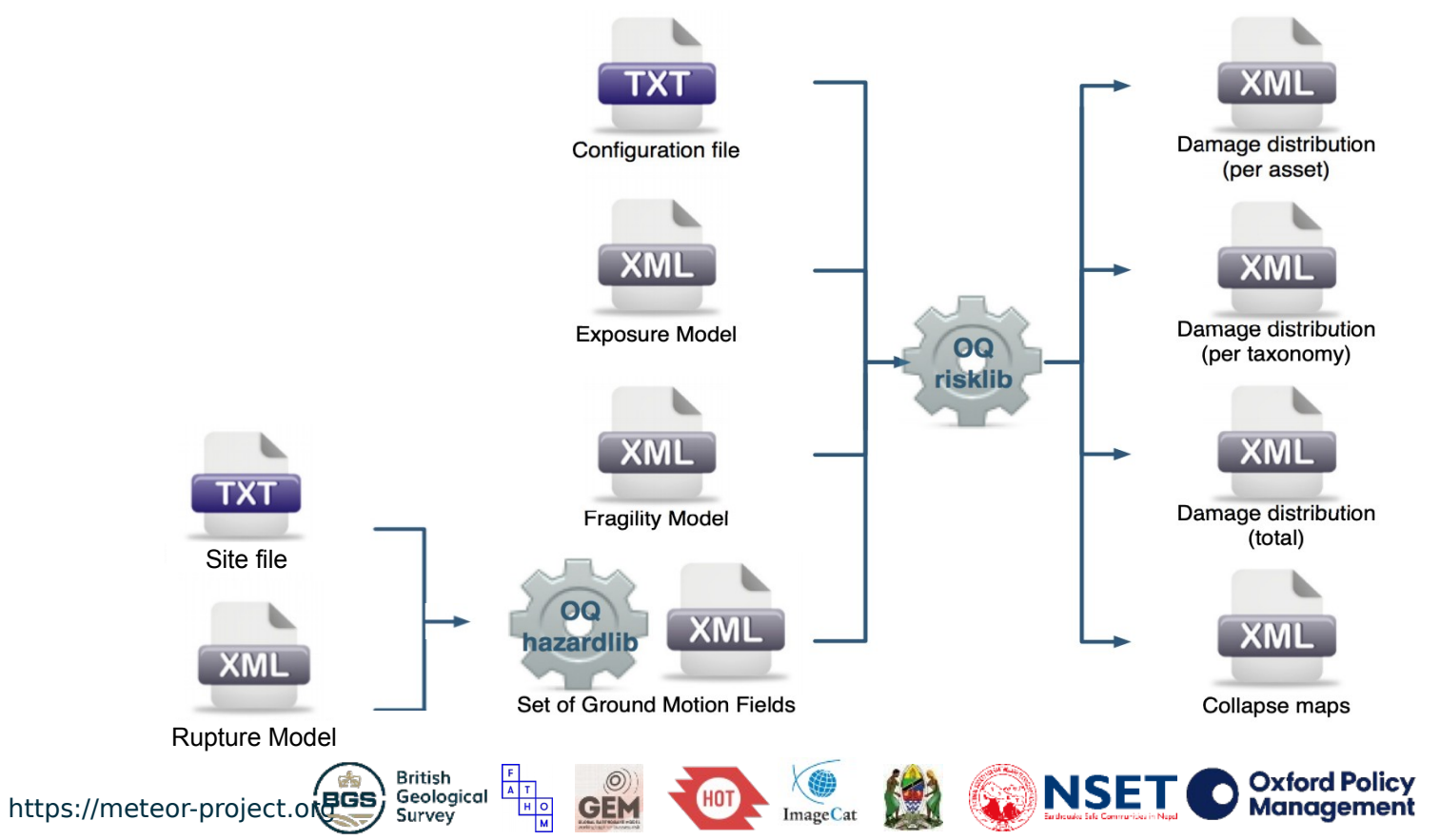

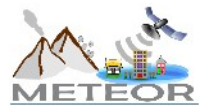

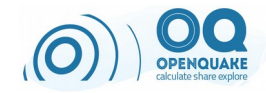

### Scenario damage | Input files

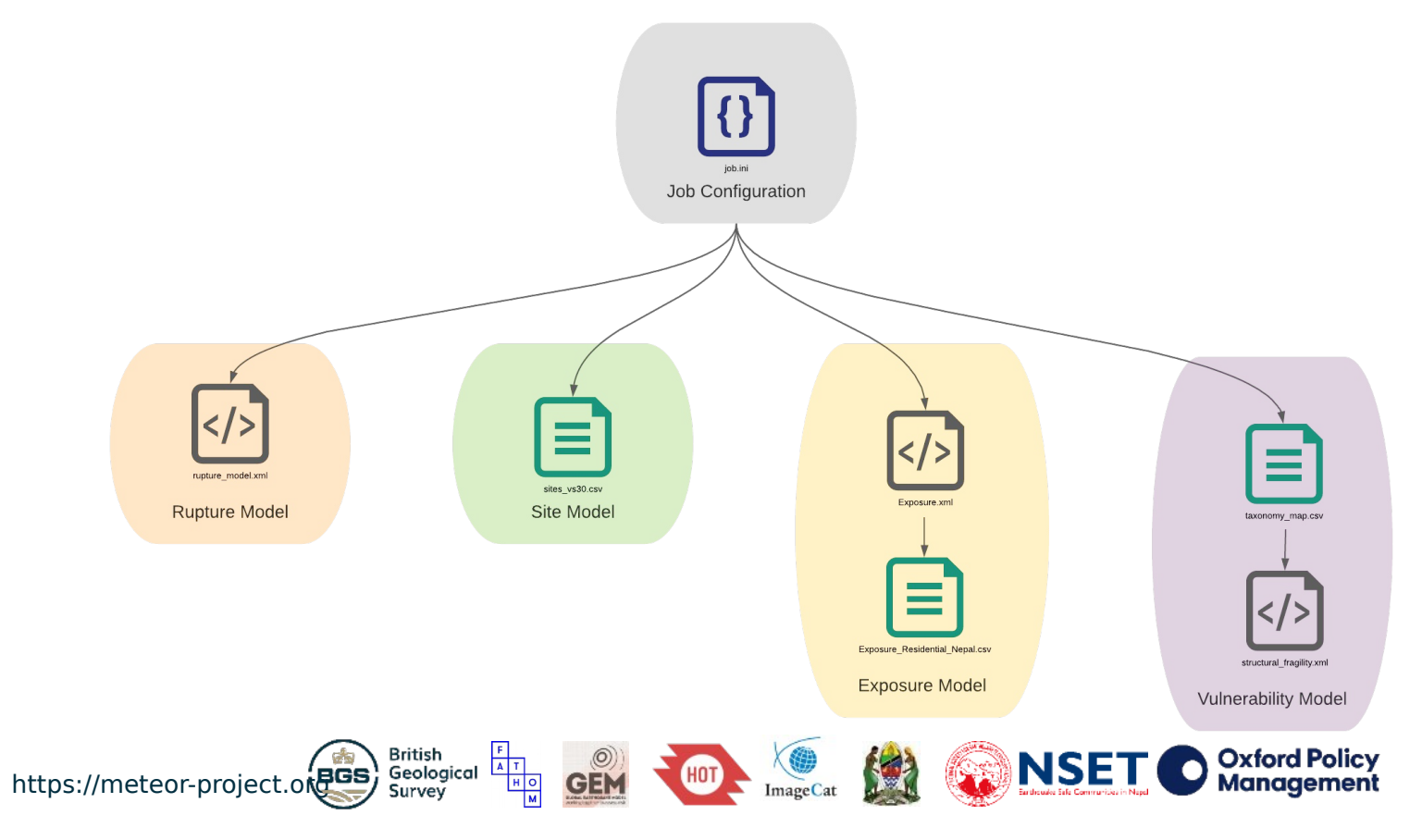

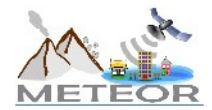

### Scenario damage | Job configuration file

#### [general]

description = 2015 Gorkha (Scenario Damage)
calculation\_mode = scenario\_damage

• • •

[exposure] exposure\_file = Exposure.xml

#### [vulnerability]

taxonomy\_mapping\_csv = taxonomy\_map.csv
structural\_fragility\_file = structural\_fragility.xml

#### [risk]

minimum\_intensity = {"PGA":0.05, "SA(0.3)":0.05, "SA(0.6)":0.05, "SA(1.0)":0.05}

#### **[output]** export\_dir = out

← description of your model

← desired OQ-engine calculator

← exposure model path

- ← taxonomy mapping csv path ← fragility model path
- ← minimum intensity values considered for
  - damage analysis
- $\leftarrow \text{desired output directory}$

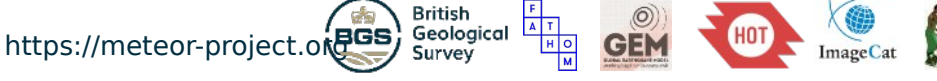

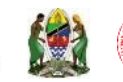

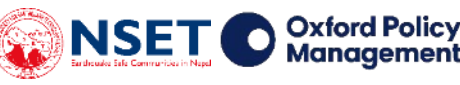

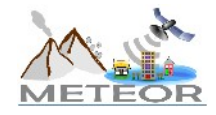

# Scenario damage | Exposure model file

<?xml version="1.0" encoding="UTF-8"?> <nrml xmlns:gml="<u>http://www.opengis.net/gml</u>" xmlns=" <u>http://openguake.org/xmlns/nrml/0.4</u>">

<exposureModel category="buildings" id="exposure" taxonomySource="GEM
taxonomy">

```
<description>Exposure Model</description>
```

```
<conversions>
<costTypes>
<costType name="structural" type="aggregated" unit="USD"/>
</costTypes>
</conversions>
```

```
<tagNames>ID_4</tagNames>
```

<assets>Exposure\_Residential\_Nepal.csv</assets>

```
</exposureModel>
```

</nrml>

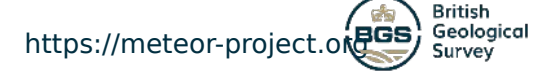

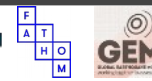

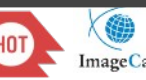

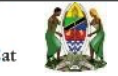

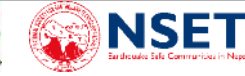

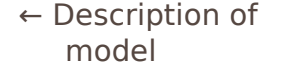

← Loss types and units of currency

```
← Additional tags or
attributes of
interest
```

← Location(s) of exposure CSV files

Oxford Policy

Manaaement

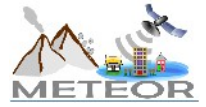

### Scenario damage | Exposure model file

| id | lon         | lat         | taxonomy               | number | structural  | tot_size_m  | zone  | dist_name | ID_4              | NAME_4    |
|----|-------------|-------------|------------------------|--------|-------------|-------------|-------|-----------|-------------------|-----------|
| 0  | 87.65735309 | 27.35906047 | C99/LFINF+DNO/HBET:1,3 | 317    | 16568228.77 | 56818.34284 | Mechi | Taplejung | 524 1 01 01 5 001 | Phungling |
| 1  | 87.65735309 | 27.35906047 | MUR+CL99+MOC           | 338    | 19373503.43 | 90873.501   | Mechi | Taplejung | 524 1 01 01 5 001 | Phungling |
| 2  | 87.65735309 | 27.35906047 | MUR+CL99+MOM           | 335    | 7904714.341 | 59895.08957 | Mechi | Taplejung | 524 1 01 01 5 001 | Phungling |
| 3  | 87.65735309 | 27.35906047 | MUR+STRUB+MOL          | 424    | 4243355.874 | 37998.38701 | Mechi | Taplejung | 524 1 01 01 5 001 | Phungling |
| 4  | 87.65735309 | 27.35906047 | MUR+STRUB+MOM          | 1992   | 18093813.84 | 178229.0567 | Mechi | Taplejung | 524 1 01 01 5 001 | Phungling |
| 5  | 87.65735309 | 27.35906047 | W+WWD                  | 437    | 3374669.866 | 39058.679   | Mechi | Taplejung | 524 1 01 01 5 001 | Phungling |
| 6  | 87.69630437 | 27.3794796  | C99/LFINF+DNO/HBET:1,3 | 117    | 4872391.885 | 16709.16284 | Mechi | Taplejung | 524 1 01 01 5 002 | Hangdewa  |
| 7  | 87.69630437 | 27.3794796  | MUR+CL99+MOC           | 1      | 57318.05747 | 268.8565118 | Mechi | Taplejung | 524 1 01 01 5 002 | Hangdewa  |
| 8  | 87.69630437 | 27.3794796  | MUR+CL99+MOM           | 113    | 2120455.469 | 16066.97785 | Mechi | Taplejung | 524 1 01 01 5 002 | Hangdewa  |
| 9  | 87.69630437 | 27.3794796  | MUR+STRUB+MOL          | 119    | 952988.6461 | 8533.819096 | Mechi | Taplejung | 524 1 01 01 5 002 | Hangdewa  |
| 10 | 87.69630437 | 27.3794796  | MUR+STRUB+MOM          | 729    | 5279562.401 | 52005.14579 | Mechi | Taplejung | 524 1 01 01 5 002 | Hangdewa  |
| 11 | 87.69630437 | 27.3794796  | W+WWD                  | 114    | 703451.4498 | 8141.799187 | Mechi | Taplejung | 524 1 01 01 5 002 | Hangdewa  |
| 12 | 87.72248825 | 27.40058186 | C99/LFINF+DNO/HBET:1,3 | 2      | 82729.73276 | 283.709646  | Mechi | Taplejung | 524 1 01 01 5 003 | Phuurumbu |
| 13 | 87.72248825 | 27.40058186 | MUR+ADO/HBET:1,3       | 2      | 13788.28879 | 141.854823  | Mechi | Taplejung | 524 1 01 01 5 003 | Phuurumbu |
| 14 | 87.72248825 | 27.40058186 | MUR+CL99+MOM           | 91     | 1703650.323 | 12908.78889 | Mechi | Taplejung | 524 1 01 01 5 003 | Phuurumbu |
| 15 | 87.72248825 | 27.40058186 | MUR+STRUB+MOL          | 102    | 807901.8014 | 7234.595972 | Mechi | Taplejung | 524 1 01 01 5 003 | Phuurumbu |
| 16 | 87.72248825 | 27.40058186 | MUR+STRUB+MOM          | 346    | 2491390.582 | 24540.88438 | Mechi | Taplejung | 524 1 01 01 5 003 | Phuurumbu |
| 17 | 87.72248825 | 27.40058186 | W+WWD                  | 93     | 569915.9368 | 6596.249269 | Mechi | Taplejung | 524 1 01 01 5 003 | Phuurumbu |
| 18 | 87.73216883 | 27.44802489 | MUR+ADO/HBET:1,3       | 58     | 399860.375  | 4113.789866 | Mechi | Taplejung | 524 1 01 01 5 004 | Limkhim   |
| 19 | 87.73216883 | 27.44802489 | MUR+CL99+MOM           | 1      | 18721.43212 | 141.854823  | Mechi | Taplejung | 524 1 01 01 5 004 | Limkhim   |
| 20 | 87.73216883 | 27.44802489 | MUR+STRUB+MOL          | 69     | 546521.8068 | 4893.991393 | Mechi | Taplejung | 524 1 01 01 5 004 | Limkhim   |
| 21 | 87.73216883 | 27.44802489 | MUR+STRUB+MOM          | 366    | 2635401.598 | 25959.43261 | Mechi | Taplejung | 524 1 01 01 5 004 | Limkhim   |
| 22 | 87.73216883 | 27.44802489 | W+WWD                  | 55     | 337047.0594 | 3901.007632 | Mechi | Taplejung | 524 1 01 01 5 004 | Limkhim   |
| 23 | 87.67735059 | 27.33193359 | C99/LFINF+DNO/HBET:1,3 | 130    | 4807437.243 | 16486.4103  | Mechi | Taplejung | 524 1 01 01 5 005 | Dokhu     |
|    |             |             |                        |        |             |             |       |           |                   |           |

https://meteor-project.ok

**Required attributes** 

- · ID
- Geolocation (lon, lat)
- Taxonomy
- Number
- Value (e.g., structural)

**Optional attributes** Any information that would be useful for you, such as a field to aggregate by

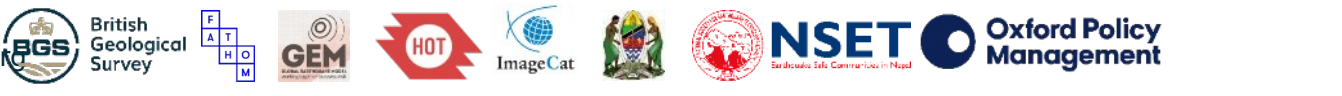

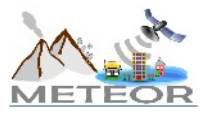

### Scenario damage | Visualization of exposure data

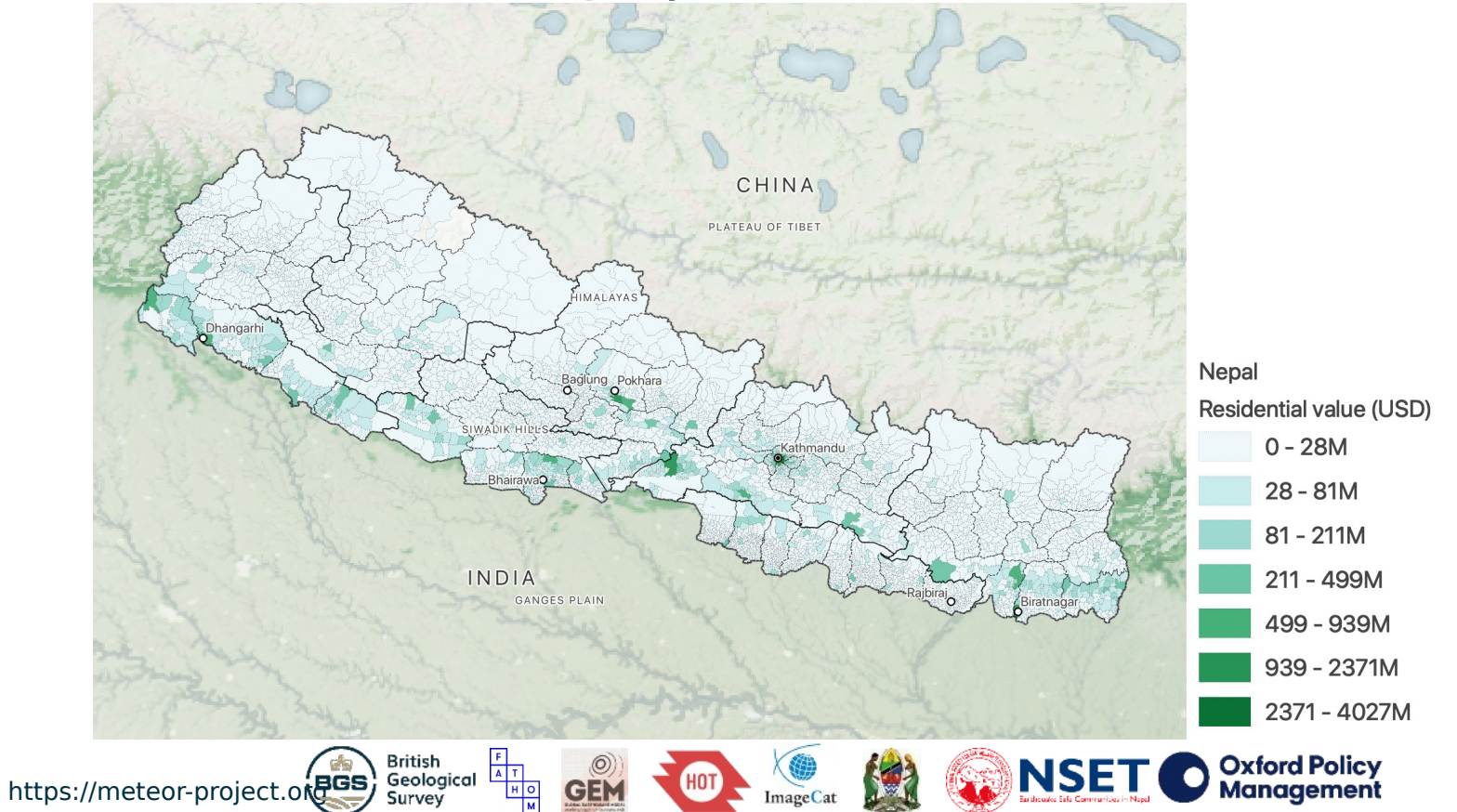

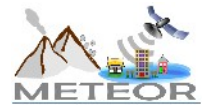

# Scenario damage | Taxonomy map file

| taxonomy                | conversion              | weight |
|-------------------------|-------------------------|--------|
| C99/LFINF+DNO/HBET:1,3  | C99/LFINF+DNO/HBET:1,3  | 1      |
| MUR+CL99+MOC            | MUR+CL99+MOC            | 1      |
| MUR+CL99+MOM            | MUR+CL99+MOM            | 1      |
| MUR+STRUB+MOL           | MUR+STRUB+MOL           | 1      |
| MUR+STRUB+MOM           | MUR+STRUB+MOM           | 1      |
| W+WWD                   | W+WWD                   | 1      |
| MUR+ADO/HBET:1,3        | MUR+ADO/HBET:1,3        | 1      |
| C99/LFINF+DNO/HBET:4,7  | C99/LFINF+DNO/HBET:4,7  | 1      |
| C99/LFINF+DNO/HBET:8,20 | C99/LFINF+DNO/HBET:8,20 | 1      |
| MATO/LN                 | MATO/LN                 | 1      |
| MUR+CL99/HBET:1,3       | MUR+CL99/HBET:1,3       | 1      |
| MUR+CL99/HBET:4,7       | MUR+CL99/HBET:4,7       | 1      |
| S                       | S                       | 1      |
| S/LFINF                 | S/LFINF                 | 1      |
| W                       | W                       | 1      |

Survey

The exposure building class (taxonomy) and the vulnerability building class (conversion) can differ

An example is shown here, where there is a direct 1:1 mapping

If uncertainty in the mapping is to be considered, multiple conversion classes can be referenced for each **taxonomy** class along with each associated weight

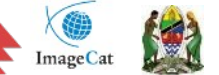

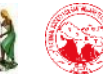

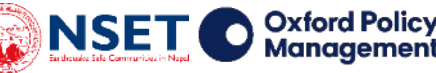

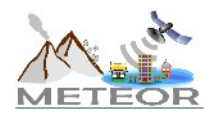

### Scenario damage | Fragility model file

#### <?xml version="1.0" encoding="UTF-8"?>

- <nrml xmlns="http://openquake.org/xmlns/nrml/0.5">
- <fragilityModel id="fragility\_model" assetCategory="buildings" lossCategory="structural">
- <description>Fragility model for Nepal</description>
- <limitStates> slight moderate extensive complete </limitStates>
- <fragilityFunction id="C99/LFINF+DN0/HBET:1,3" format="discrete">
- <imls imt="SA(0.3)" noDamageLimit="0.050000"> 0 0.018144 0.019294 0.020518 0.02182 0.023204 0.024676 0.026241 0.027906 0.029676 0.03155
   0.033561 0.03569 0.037953 0.040361 0.042921 0.045644 0.048539 0.051619 0.054893 0.058375 0.062078 0.066016 0.070204 0.074657 0.079393
   0.084429 0.089785 0.09548 0.101537 0.107978 0.114828 0.122112 0.129858 0.138095 0.146855 0.156077 0.176612 0.187816 0.19973
   0.2124 0.225873 0.240201 0.255438 0.271642 0.288873 0.307198 0.3276685 0.347488 0.397488 0.444307 0.472491 0.502464
- 0.534337 0.568233 0.604278 0.622611 0.683374 0.726724 0.772823 0.821847 0.873981 0.929421 0.988379 1.05108 1.11775 1.18866 1.26406
- 1.34424 1.42951 1.52019 1.61663 1.71918 1.82823 1.9442 2.06753 2.19869 2.33816 2.48648 2.64421 2.81194 2.99032 3.18001 3.38173 3.59625 3.82438 4.06697 4.32496 4.59931 4.89107 5.20133 5.53127 5.88215 6.25528 6.65208 7.07406 7.5228 8 </imls>
- 9 cpces ls="slight"> 0 0 1e-06 1e-06 2e-06 3e-06 5e-06 7e-06 1.1e-05 1.7e-05 2.7e-05 4.1e-05 6.2e-05 9.2e-05 0.000137 0.000201 0.000291
- 0.00042 0.000599 0.000846 0.001185 0.001644 0.002259 0.003076 0.004151 0.005549 0.007352 0.009652 0.012558 0.016192 0.02692 0.02629
- 0.032906 0.040955 0.050531 0.061811 0.074967 0.090158 0.107524 0.127181 0.149208 0.173646 0.20049 0.229684 0.261117 0.294625 0.32999 0.366944 0.405174 0.444332 0.484042 0.52391 0.563541 0.602543 0.640546 0.677206 0.71222 0.74533 0.776327 0.805059 0.831425 0.855381
- 0.87693 0.896122 0.913044 0.927817 0.940585 0.951512 0.960768 0.968533 0.974981 0.980283 0.984598 0.988076 0.990852 0.993044 0.994759
- 0.996087 0.997105 0.997878 0.998459 0.998891 0.99921 0.999442 0.999609 0.9999729 0.999814 0.999874 0.999915 0.999943 0.999962 0.999975
   0.999984 0.99999 0.999993 0.999996 0.999997 0.999998 0.999999 0.999999 1
- 0.0107 0.013873 0.017825 0.022701 0.028656 0.035856 0.044475 0.054691 0.066679 0.080605 0.096624 0.114867 0.135434 0.158394 0.183768
- 0.211532 0.24161 0.273869 0.308126 0.344141 0.381629 0.420263 0.45968 0.499499 0.539322 0.578754 0.617412 0.654933 0.690989 0.725293
- 0.757605 0.78774 0.815563 0.840998 0.864018 0.884645 0.902945 0.919018 0.932996 0.94503 0.955288 0.963945 0.971179 0.977163 0.982064
   0.986038 0.989229 0.991765 0.993761 0.995315 0.996515 0.997431 0.998124 0.998642
- 0.706852 0.740275 0.771615 0.800709 0.827451 0.851786 0.87371 0.893266 0.910537 0.925638 0.93871 0.949914 0.95942 0.967407 0.97405
   0.979521 0.983981 0.987581
- 0.005677 0.007516 0.00986 0.012819 0.016517 0.021093 0.026698 0.033497 0.04166 0.051366 0.06279 0.076102 0.091462 0.109008 0.128851
- 0.151069 0.1757 0.202735 0.232111 0.263717 0.297382 0.332884 0.369952 0.40827 0.447486 0.487223 0.527087 0.566681 0.605617 0.643525
- 0.680064 0.714935 0.747883 0.778705 0.80725 0.833426 0.857189 0.878547 0.897554 0.9143 0.928908 0.941523 0.952309 0.96144 </poes>
   </fragilityEurophics</li>

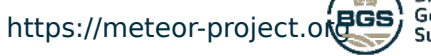

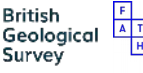

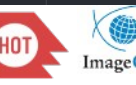

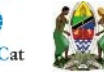

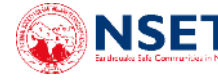

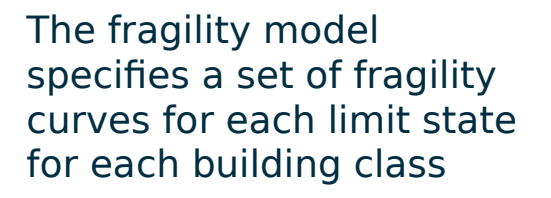

In this example, we consider four limit states (slight, moderate, extensive, complete)

The **imls** tag provides values at the x-axis

The **poes** tag provides values at the y-axis

Oxford Policy

Management

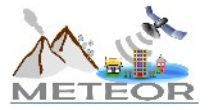

### Scenario damage | Running the analysis

Let's run the model...

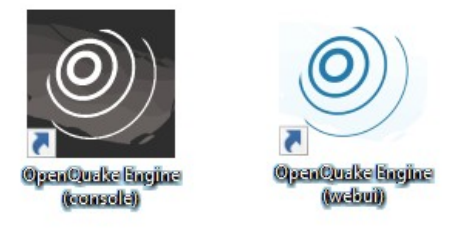

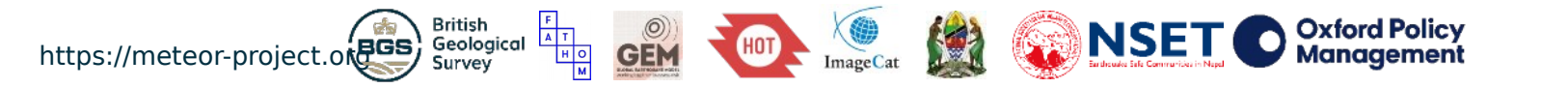

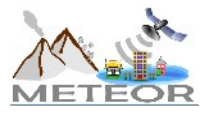

### Scenario damage | Outputs from calculation

### dmg\_by\_event\_<*id*>.csv

| event_id | rlz_id | structural~no_damage | structural~slight | structural~moderate | structural~extensive | structural~complete |
|----------|--------|----------------------|-------------------|---------------------|----------------------|---------------------|
| 0        | 0      | 4.67976e+06          | 877361            | 134552              | 41122                | 34223               |
| 1        | 0      | 4.47972e+06          | 981171            | 184973              | 62486                | 58666               |
| 2        | 0      | 4.44227e+06          | 964019            | 192178              | 75939                | 92605               |
| 3        | 0      | 4.7151e+06           | 777894            | 144859              | 55187                | 73976               |
| 4        | 0      | 4.50138e+06          | 936466            | 178998              | 67982                | 82183               |
| 5        | 0      | 4.62461e+06          | 894664            | 155584              | 49831                | 42327               |
| 6        | 0      | 4.20146e+06          | 1.11481e+06       | 247259              | 94998                | 108481              |
| 7        | 0      | 4.69063e+06          | 768673            | 149858              | 61119                | 96736               |
| 8        | 0      | 3.91718e+06          | 1.23642e+06       | 317819              | 131826               | 163770              |
| 9        | 0      | 4.33652e+06          | 1.00548e+06       | 222654              | 89524                | 112832              |
| 10       | 0      | 4.38959e+06          | 1.0309e+06        | 205751              | 72353                | 68422               |

# aggregated counts in each damage state for each event

### damages-<*rlz*>\_<*id*>.csv

| asset_id | ID_4              | taxonomy               | lon      | lat      | structural~no_damage | structural~slight | structural~moderate | structural~extensive | structural~complet |
|----------|-------------------|------------------------|----------|----------|----------------------|-------------------|---------------------|----------------------|--------------------|
| 0        | 524 1 01 01 5 001 | C99/LFINF+DNO/HBET:1,3 | 87.65735 | 27.35906 | 3.157200E+02         | 1.270000E+00      | 1.000000E-02        | 0.000000E+00         | 0.000000E+00       |
| 1        | 524 1 01 01 5 001 | MUR+CL99+MOC           | 87.65735 | 27.35906 | 3.364300E+02         | 1.490000E+00      | 7.000000E-02        | 1.000000E-02         | 0.000000E+00       |
| 2        | 524 1 01 01 5 001 | MUR+CL99+MOM           | 87.65735 | 27.35906 | 3.334300E+02         | 1.470000E+00      | 1.000000E-01        | 0.000000E+00         | 0.000000E+00       |
| 3        | 524 1 01 01 5 001 | MUR+STRUB+MOL          | 87.65735 | 27.35906 | 4.222300E+02         | 1.690000E+00      | 8.000000E-02        | 0.000000E+00         | 0.000000E+00       |
| 4        | 524 1 01 01 5 001 | MUR+STRUB+MOM          | 87.65735 | 27.35906 | 1.983330E+03         | 8.020000E+00      | 5.800000E-01        | 4.000000E-02         | 3.000000E-02       |
| 5        | 524 1 01 01 5 001 | W+WWD                  | 87.65735 | 27.35906 | 4.333000E+02         | 3.650000E+00      | 5.000000E-02        | 0.000000E+00         | 0.000000E+00       |
| 6        | 524 1 01 01 5 002 | C99/LFINF+DNO/HBET:1,3 | 87.69630 | 27.37948 | 1.163100E+02         | 6.500000E-01      | 4.000000E-02        | 0.000000E+00         | 0.000000E+00       |
| 7        | 524 1 01 01 5 002 | MUR+CL99+MOC           | 87.69630 | 27.37948 | 1.000000E+00         | 0.000000E+00      | 0.000000E+00        | 0.000000E+00         | 0.000000E+00       |
| 8        | 524 1 01 01 5 002 | MUR+CL99+MOM           | 87.69630 | 27.37948 | 1.122400E+02         | 6.900000E-01      | 6.000000E-02        | 1.000000E-02         | 0.000000E+00       |
| 9        | 524 1 01 01 5 002 | MUR+STRUB+MOL          | 87.69630 | 27.37948 | 1.183400E+02         | 5.500000E-01      | 8.000000E-02        | 3.000000E-02         | 0.000000E+00       |
| 10       | 524 1 01 01 5 002 | MUR+STRUB+MOM          | 87.69630 | 27.37948 | 7.247000E+02         | 3.840000E+00      | 3.100000E-01        | 9.000000E-02         | 6.000000E-02       |
| 11       | 524 1 01 01 5 002 | W+WWD                  | 87.69630 | 27.37948 | 1.128600E+02         | 1.120000E+00      | 2.000000E-02        | 0.000000E+00         | 0.000000E+00       |
| 12       | 524 1 01 01 5 003 | C99/LFINF+DNO/HBET:1,3 | 87.72249 | 27.40058 | 1.990000E+00         | 1.000000E-02      | 0.000000E+00        | 0.000000E+00         | 0.000000E+00       |
| 13       | 524 1 01 01 5 003 | MUR+ADO/HBET:1,3       | 87.72249 | 27.40058 | 1.980000E+00         | 2.000000E-02      | 0.000000E+00        | 0.000000E+00         | 0.000000E+00       |
| 14       | 524 1 01 01 5 003 | MUR+CL99+MOM           | 87.72249 | 27.40058 | 9.086000E+01         | 1.400000E-01      | 0.000000E+00        | 0.000000E+00         | 0.000000E+00       |
| 15       | 524 1 01 01 5 003 | MUR+STRUB+MOL          | 87.72249 | 27.40058 | 1.018300E+02         | 1.700000E-01      | 0.000000E+00        | 0.000000E+00         | 0.000000E+00       |
| 16       | 524 1 01 01 5 003 | MUR+STRUB+MOM          | 87.72249 | 27.40058 | 3.454400E+02         | 5.600000E-01      | 0.000000E+00        | 0.000000E+00         | 0.000000E+00       |
| 17       | 524 1 01 01 5 003 | W+WWD                  | 87.72249 | 27.40058 | 9.261000E+01         | 3.900000E-01      | 0.000000E+00        | 0.000000E+00         | 0.000000E+00       |
| 18       | 524 1 01 01 5 004 | MUR+ADO/HBET:1,3       | 87.73217 | 27.44802 | 5.769000E+01         | 3.100000E-01      | 0.000000E+00        | 0.000000E+00         | 0.000000E+00       |
| 19       | 524 1 01 01 5 004 | MUR+CL99+MOM           | 87.73217 | 27.44802 | 9.90000E-01          | 1.000000E-02      | 0.000000E+00        | 0.000000E+00         | 0.000000E+00       |
| 20       | 524 1 01 01 5 004 | MUR+STRUB+MOL          | 87.73217 | 27.44802 | 6.885000E+01         | 1.500000E-01      | 0.000000E+00        | 0.000000E+00         | 0.000000E+00       |
| 21       | 524 1 01 01 5 004 | MUR+STRUB+MOM          | 87.73217 | 27.44802 | 3.653700E+02         | 6.300000E-01      | 0.000000E+00        | 0.000000E+00         | 0.000000E+00       |

count in each damage state on a site-per-site basis, along with additional tags retained (e.g., ID\_4)

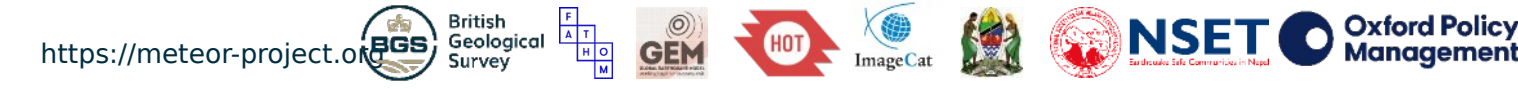

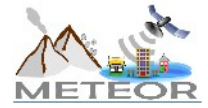

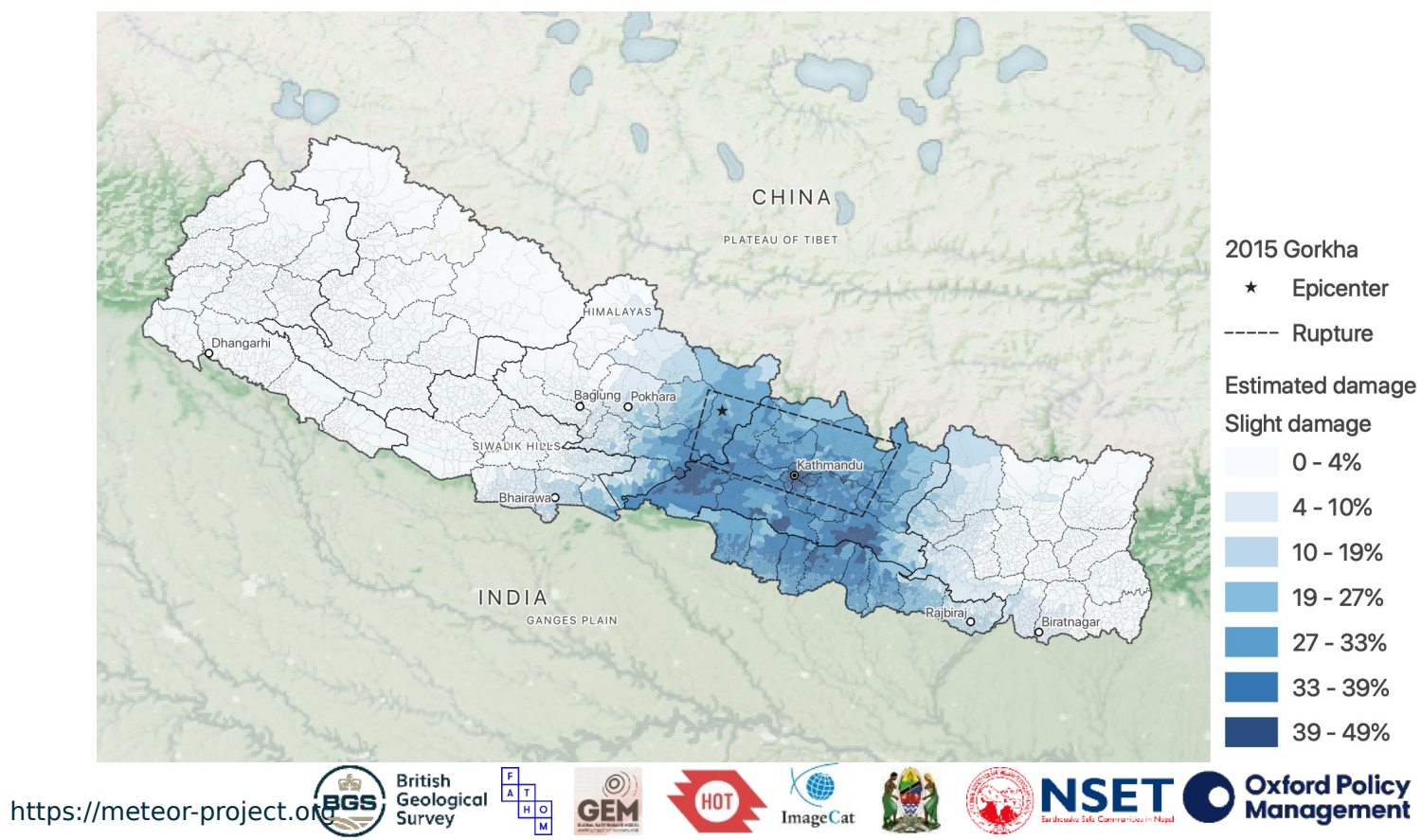

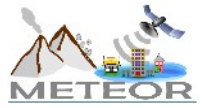

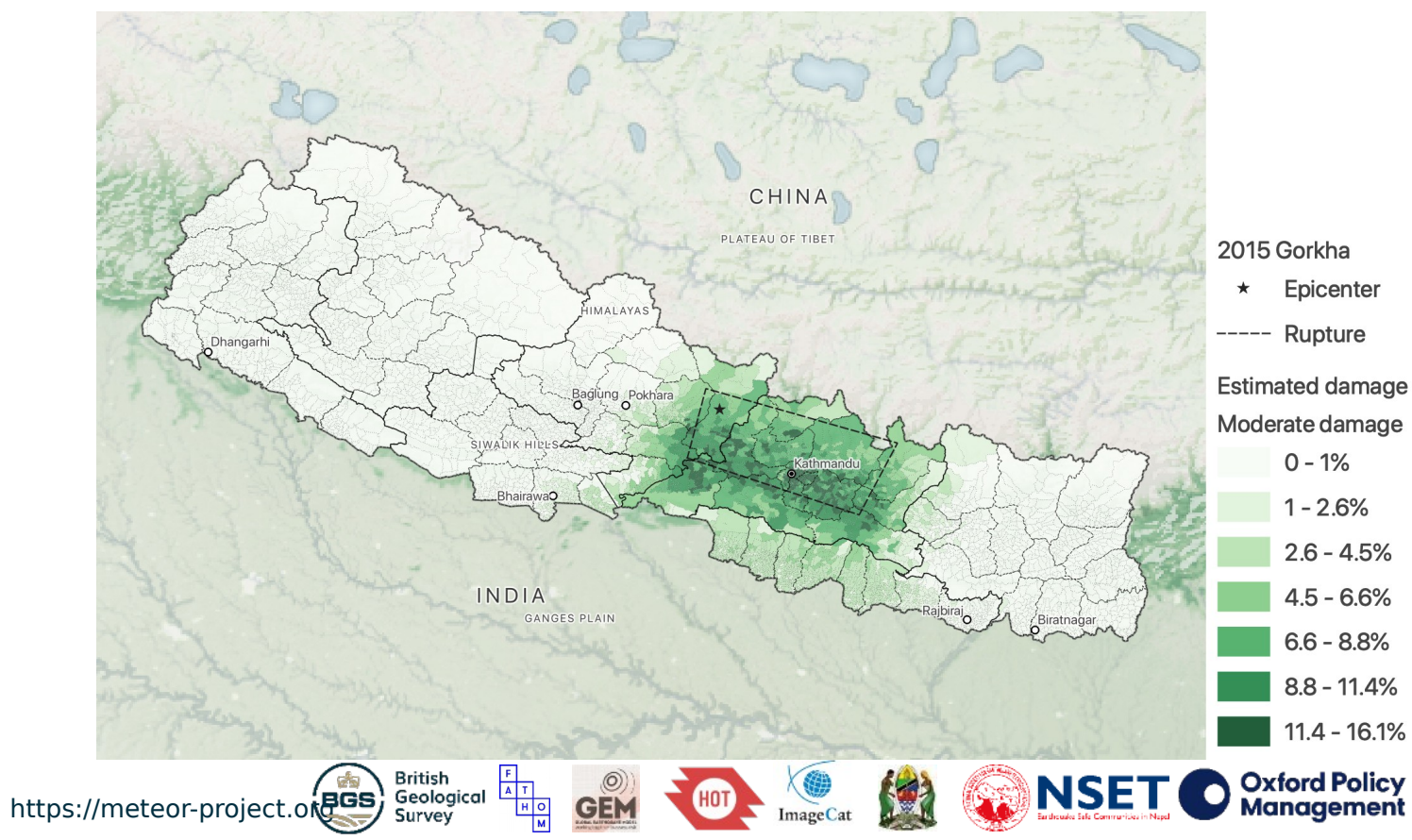

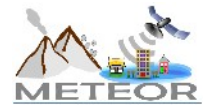

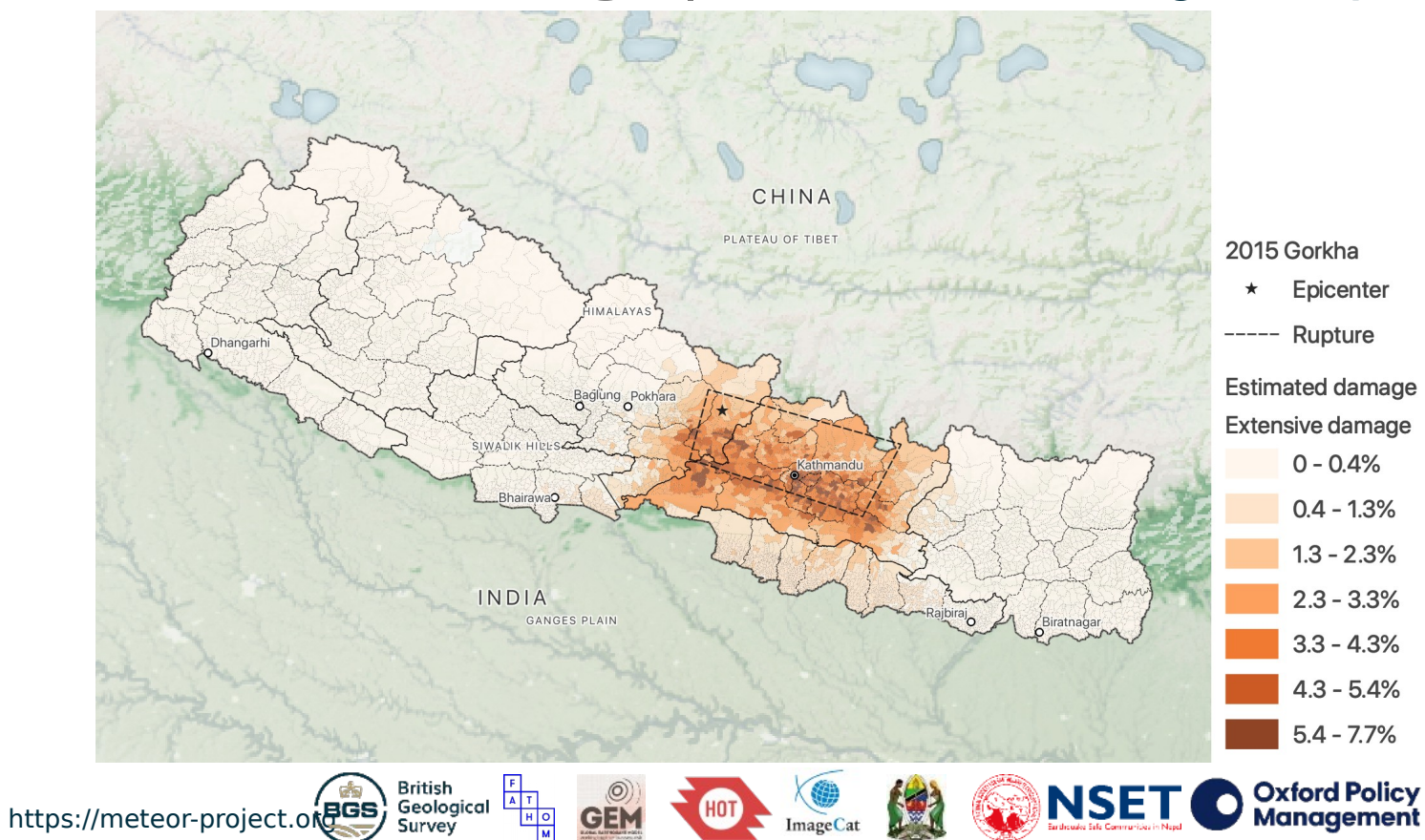

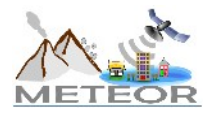

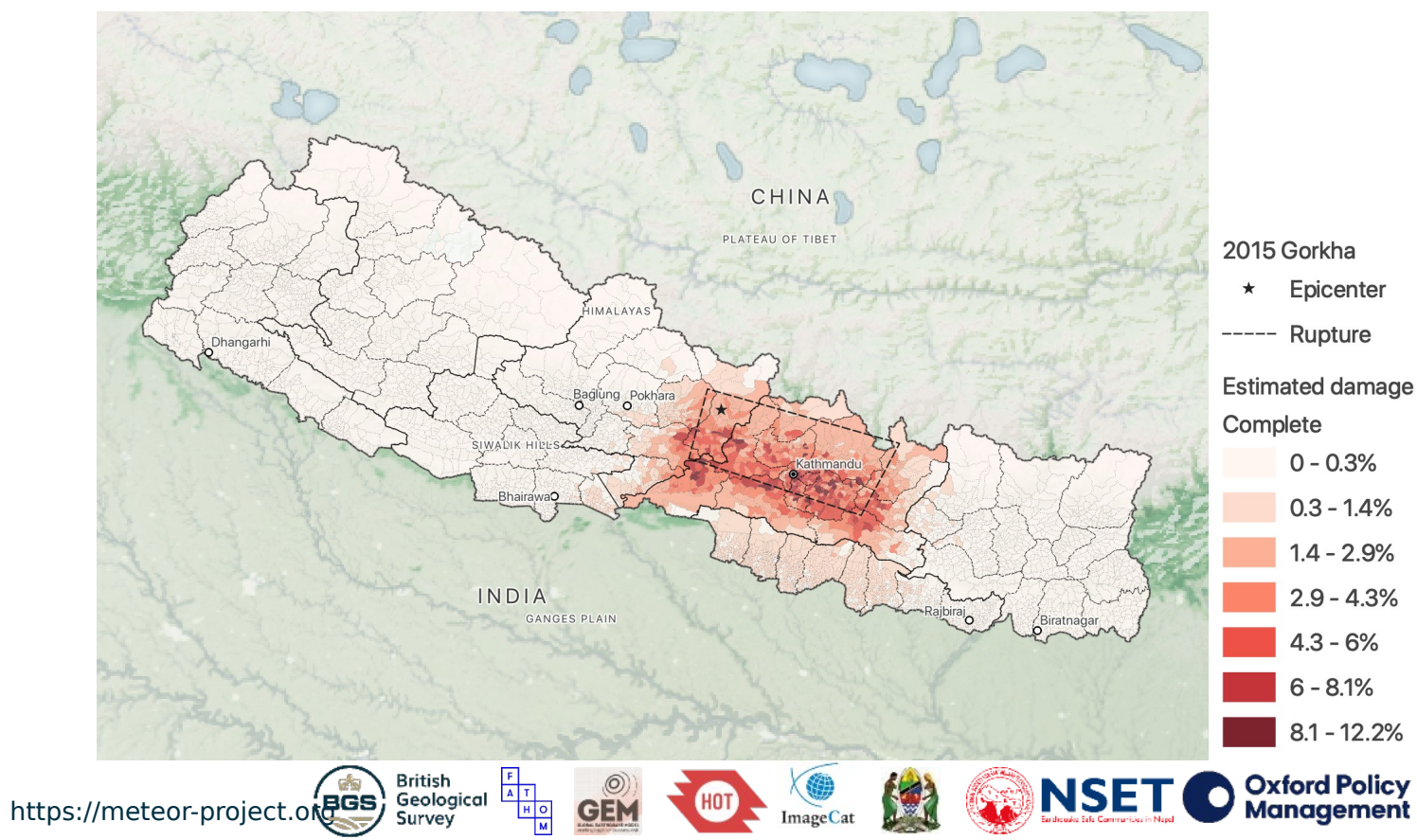

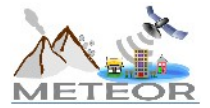

# Demo #1: Scenario Risk

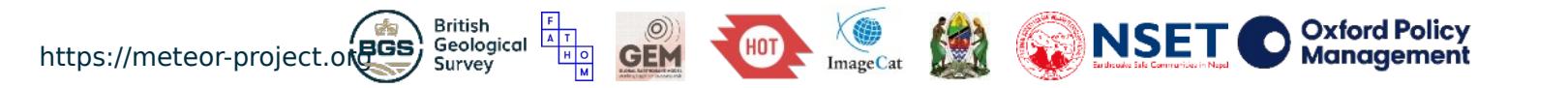

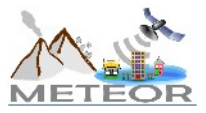

### Scenario risk | Input and output files

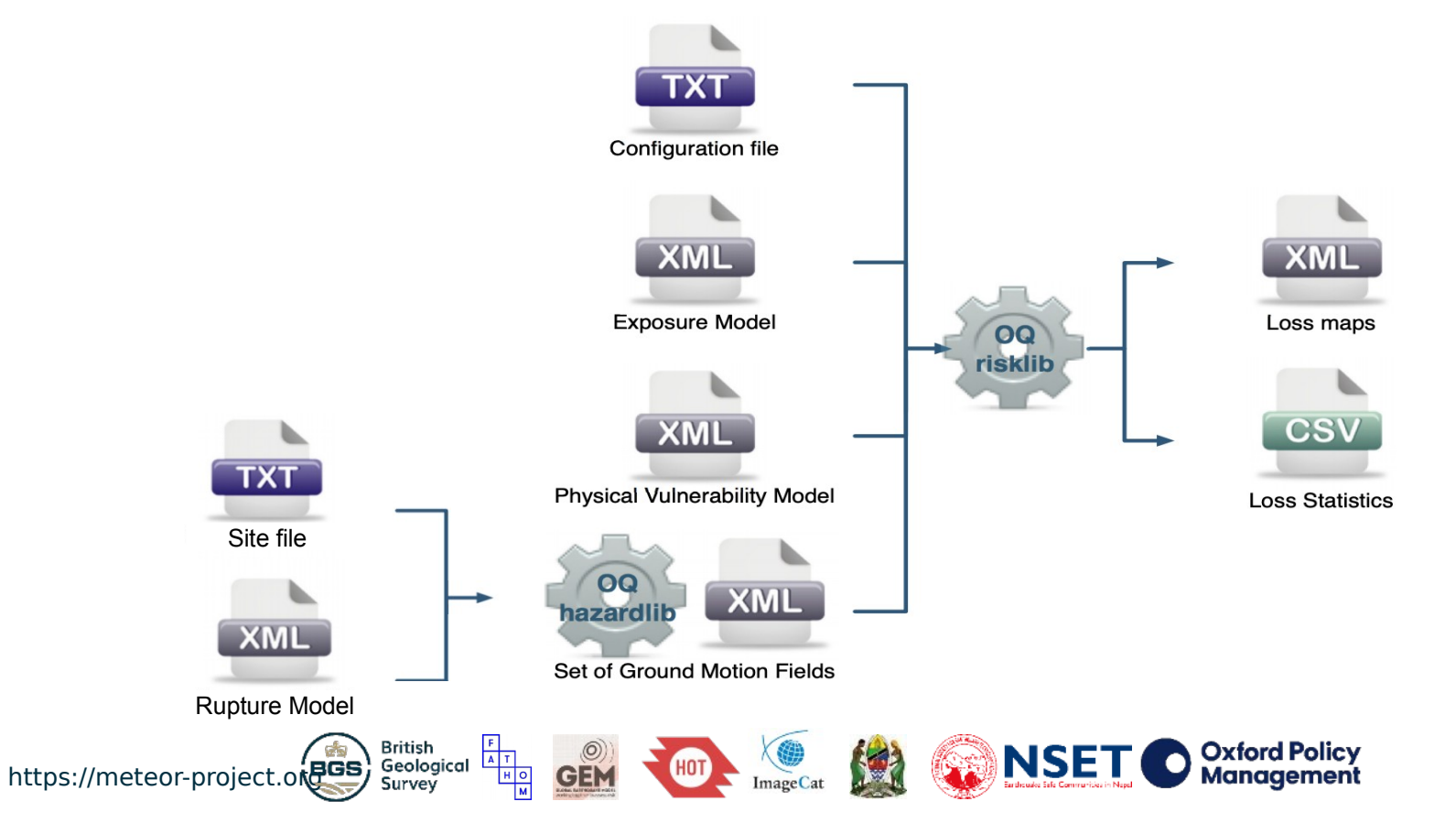

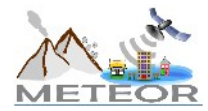

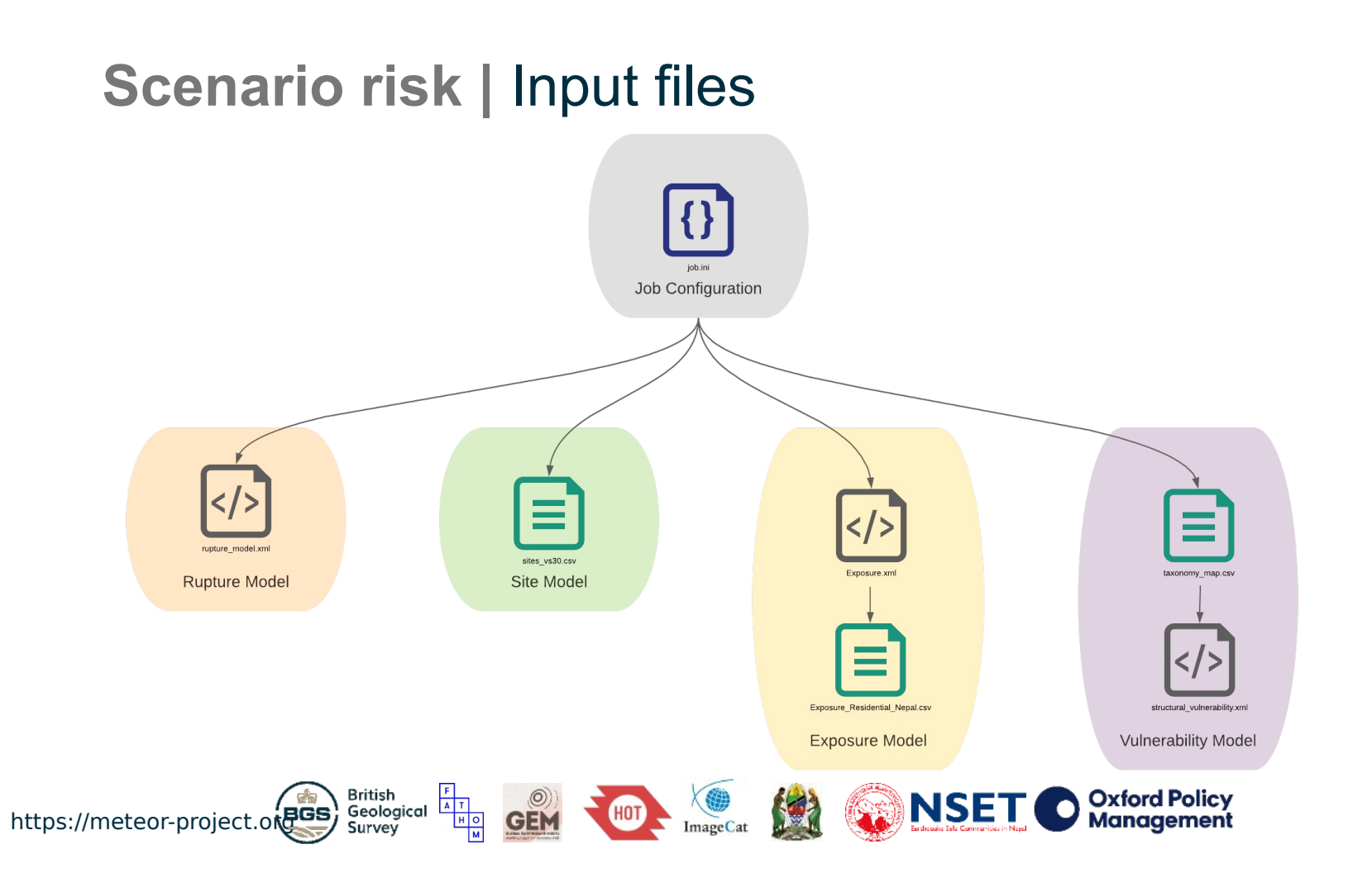

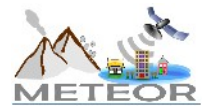

# **Scenario risk** | Job configuration file

#### [general]

description = 2015 Gorkha (Scenario Risk) calculation mode = scenario risk

[exposure] exposure file = Exposure.xml

#### [vulnerability]

taxonomy\_mapping\_csv = taxonomy\_map.csv structural vulnerability file = structural vulnerability.xml

[risk] minimum intensity = {"PGA":0.05, "SA(0.3)":0.05, "SA(0.6)":0.05. "SA(1.0)":0.05}

[output] export dir = out

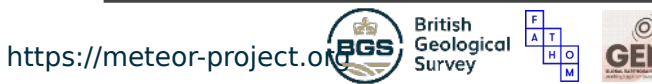

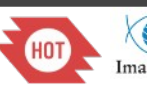

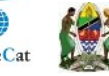

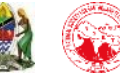

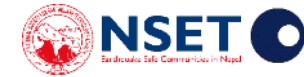

← description of your model

← desired OQ-engine calculator

 $\leftarrow$  exposure model path

- ← taxonomy mapping csv path ← vulnerability model path
- ← minimum intensity values considered for damage analysis

← desired output directory

Oxford Policy

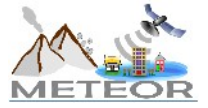

### Scenario risk | Vulnerability model file

#### <?xml version="1.0" encoding="UTF-8"?>

<nrml xmlns="http://openquake.org/xmlns/nrml/0.5">

<vulnerabilityModel id="vm-global" assetCategory="buildings" lossCategory="structural">

<description>Vulnerability model for Nepal</description>

#### <vulnerabilityFunction id="C99/LFINF+DN0/HBET:1,3" dist="LN">

<imls imt="SA(0,3)"> 0.018144 0.019294 0.020518 0.02182 0.023204 0.024676 0.026241 0.027906 0.029676 0.031559 0.033561 0.03569 0.037953 0.040361 0.042921 0.045644 0.048539 0.051619 0.054893 0.058375 0.062078 0.066016 0.070204 0.074657 0.079393 0.084429 0.089785 0.09548

0.101537 0.107978 0.114828 0.122112 0.129858 0.138095 0.146855 0.156171 0.166077 0.176612 0.187816 0.19973 0.2124 0.225873 0.240201

- 0.255438 0.271642 0.288873 0.307198 0.326685 0.347408 0.369446 0.392882 0.417804 0.444307 0.472491 0.502464 0.534337 0.568233 0.604278
- 0.642611 0.683374 0.726724 0.772823 0.821847 0.873981 0.929421 0.988379 1.05108 1.11775 1.18866 1.26406 1.34424 1.42951 1.52019 1.61663
- 1.71918 1.82823 1.9442 2.06753 2.19869 2.33816 2.48648 2.64421 2.81194 2.99032 3.18001 3.38173 3.59625 3.82438 4.06697 4.32496 4.59931
- 4.89107 5.20133 5.53127 5.88215 6.25528 6.65208 7.07406 7.5228 8 </imls>
- 0 0 0 0 0 0 0 0 0 0 0 0 0 3e-05 4.2e-05 5.9e-05 8.2e-05 0.000113 0.000154 0.000208 0.000278 0.000368 0.000484 0.00063 0.000813 0.00104 0.001318 0.001657 0.002066 0.002553 0.00313 0.003806 0.004591 0.005496 0.00653 0.007702 0.00902 0.010494 0.01213
- 0.013938 0.015925 0.018104 0.020485 0.023085 0.025923 0.029027 0.032427 0.036164 0.040289 0.044859 0.049946 0.055629 0.062 0.069161
- 0.077221 0.086297 0.09651 0.107983 0.120836 0.135186 0.151135 0.168775 0.188174 0.209381 0.232413 0.257259 0.283872 0.312168 0.342029
- 0.3733 0.405789 0.439278 0.473517 0.508236 0.543153 0.577975 0.612409 0.646171 0.678989 0.710616 0.740829 0.769439 0.796293 0.821276
- 0.844311 0.865361 0.884423 0.90153 0.916743 0.930149 0.941854 0.95198 0.96066 0.968032 0.974234 0.979405 </meanLRs>

https://meteor-project

#### <vulnerabilityFunction id="MUR+CL99+MOC" dist="LN">

- <imls imt="SA(0.3)"> 0.018144 0.019294 0.020518 0.02182 0.023204 0.024676 0.026241 0.027906 0.029676 0.031559 0.033561 0.03569 0.037953 0.040361 0.042921 0.045644 0.048539 0.051619 0.054893 0.058375 0.062078 0.066016 0.070204 0.074657 0.079393 0.084429 0.089785 0.09548
- 0.101537 0.107978 0.114828 0.122112 0.129858 0.138095 0.146855 0.156171 0.166077 0.176612 0.187816 0.19973 0.2124 0.225873 0.240201
- 0.255438 0.271642 0.288873 0.307198 0.326685 0.347408 0.369446 0.392882 0.417804 0.444307 0.472491 0.502464 0.534337 0.568233 0.604278
- 0.642611 0.683374 0.726724 0.772823 0.821847 0.873981 0.929421 0.988379 1.05108 1.11775 1.18866 1.26406 1.34424 1.42951 1.52019 1.61663

0.016159 0.019074 0.022415 0.026239 0.030611 0.035607 0.041315 0.047832 0.055272 0.063755 0.073414 0.084389 0.096825 0.110864 0.126646

0.144298 0.16393 0.185627 0.209444 0.235395 0.263454 0.293546 0.325548 0.359283 0.394528 0.431012 0.468425 0.506425 0.544648 0.582718 0.620259 0.656905 0.692316 0.726182 0.758236 0.78826 0.816086 0.841605 0.864758 0.885541 0.903996 0.920207 0.934293 0.946398 0.956687 0.978443 0.983251 0.987117 0.990191 0.992607 0.994485 0.995929 0.997026 0.99785 0.998462 0.998912

- 1.71918 1.82823 1.9442 2.06753 2.19869 2.33816 2.48648 2.64421 2.81194 2.99032 3.18001 3.38173 3.59625 3.82438 4.06697 4.32496 4.59931
- 4.89107 5.20133 5.53127 5.88215 6.25528 6.65208 7.07406 7.5228 8 </imls>
- 0 0 0 0 0 0 0 1.8e-05 2.7e-05 3.9e-05 5.7e-05 8.2e-05 0.000116 0.000163 0.000227 0.000311 0.000423
- 0.000569 0.000757 0.000997 0.001301 0.001681 0.002152 0.002728 0.003429 0.004273 0.005279 0.006472 0.007875 0.009513 0.011418 0.013621

British

Survey

Geological

0 0 0 </cov/ Rs>

# axis

class

The **covLRs** tag allows for a distribution to be considered around the yaxis values

provides values at the y-

The vulnerability model

specifies a vulnerability

curve for each building

The **imls** tag provides

values at the x-axis

The **meanLRs** tag

Oxford Policy

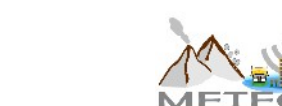

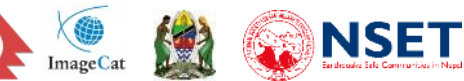

. . . . . . . . . . . .

### Scenario risk | Running the analysis

Let's run the model...

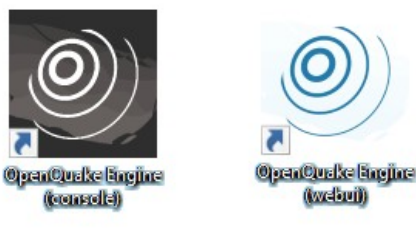

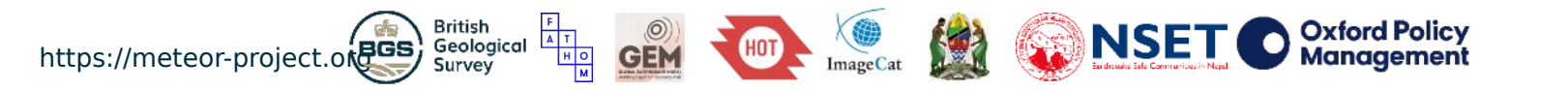

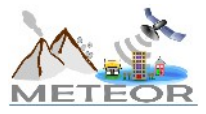

### Scenario risk | Outputs from calculation

agglosses\_<*id*>.csv

USD

mean

loss\_type unit

structural

rlz id

0

### avg\_losses-mean\_<*id*>.csv

#### asset id ID 4 taxonomy lon lat structural 524 1 01 01 5 001 C99/LFINF+DNO/HBET:1,3 87.65735 27.35906 8.00220E+03 524 1 01 01 5 001 MUR+CL99+MOC 87.65735 27.35906 1.14407E+04 524 1 01 01 5 001 MUR+CL99+MOM 87.65735 27.35906 4.66799E+03 2 3 524 1 01 01 5 001 MUR+STRUB+MOL 87.65735 27.35906 2.40589E+03 4 524 1 01 01 5 001 MUR+STRUB+MOM 87.65735 27.35906 1.02588E+04 5 524 1 01 01 5 001 W+WWD 87.65735 27.35906 3.08002E+03 6 524 1 01 01 5 002 C99/LFINF+DNO/HBET:1,3 87.69630 27.37948 2.88702E+03 7 524 1 01 01 5 002 MUR+CL99+MOC 87.69630 27.37948 4.61448E+01 524 1 01 01 5 002 MUR+CL99+MOM 87.69630 27.37948 1.70711E+03 87.69630 27.37948 7.75534E+02 9 524 1 01 01 5 002 MUR+STRUB+MOL 524 1 01 01 5 002 MUR+STRUB+MOM 87.69630 27.37948 4.29646E+03 10

| avg_losses-rl | <pre>_<rlz>_<id>.csv</id></rlz></pre> |
|---------------|---------------------------------------|
|---------------|---------------------------------------|

| asset_id | ID_4              | taxonomy               | lon      | lat      | structural  |
|----------|-------------------|------------------------|----------|----------|-------------|
| 0        | 524 1 01 01 5 001 | C99/LFINF+DNO/HBET:1,3 | 87.65735 | 27.35906 | 8.00220E+03 |
| 1        | 524 1 01 01 5 001 | MUR+CL99+MOC           | 87.65735 | 27.35906 | 1.14407E+04 |
| 2        | 524 1 01 01 5 001 | MUR+CL99+MOM           | 87.65735 | 27.35906 | 4.66799E+03 |
| 3        | 524 1 01 01 5 001 | MUR+STRUB+MOL          | 87.65735 | 27.35906 | 2.40589E+03 |
| 4        | 524 1 01 01 5 001 | MUR+STRUB+MOM          | 87.65735 | 27.35906 | 1.02588E+04 |
| 5        | 524 1 01 01 5 001 | W+WWD                  | 87.65735 | 27.35906 | 3.08002E+03 |
| 6        | 524 1 01 01 5 002 | C99/LFINF+DNO/HBET:1,3 | 87.69630 | 27.37948 | 2.88702E+03 |
| 7        | 524 1 01 01 5 002 | MUR+CL99+MOC           | 87.69630 | 27.37948 | 4.61448E+01 |
| 8        | 524 1 01 01 5 002 | MUR+CL99+MOM           | 87.69630 | 27.37948 | 1.70711E+03 |
| 9        | 524 1 01 01 5 002 | MUR+STRUB+MOL          | 87.69630 | 27.37948 | 7.75534E+02 |
| 10       | 524 1 01 01 5 002 | MUR+STRUB+MOM          | 87.69630 | 27.37948 | 4.29646E+03 |
|          |                   |                        |          |          |             |

statistics for aggregated losses across all sites

mean losses for each site (across all realizations)

realized losses for each site (per realization)

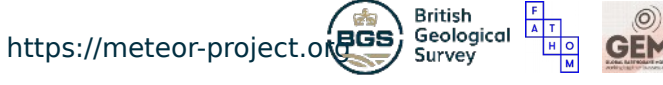

stddev

3.814281E+09 1.749267E+09

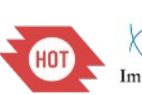

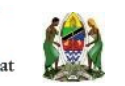

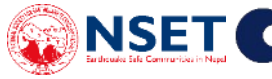

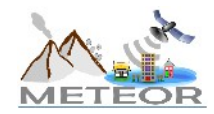

### Scenario risk | Scenario loss map

Geological Survey

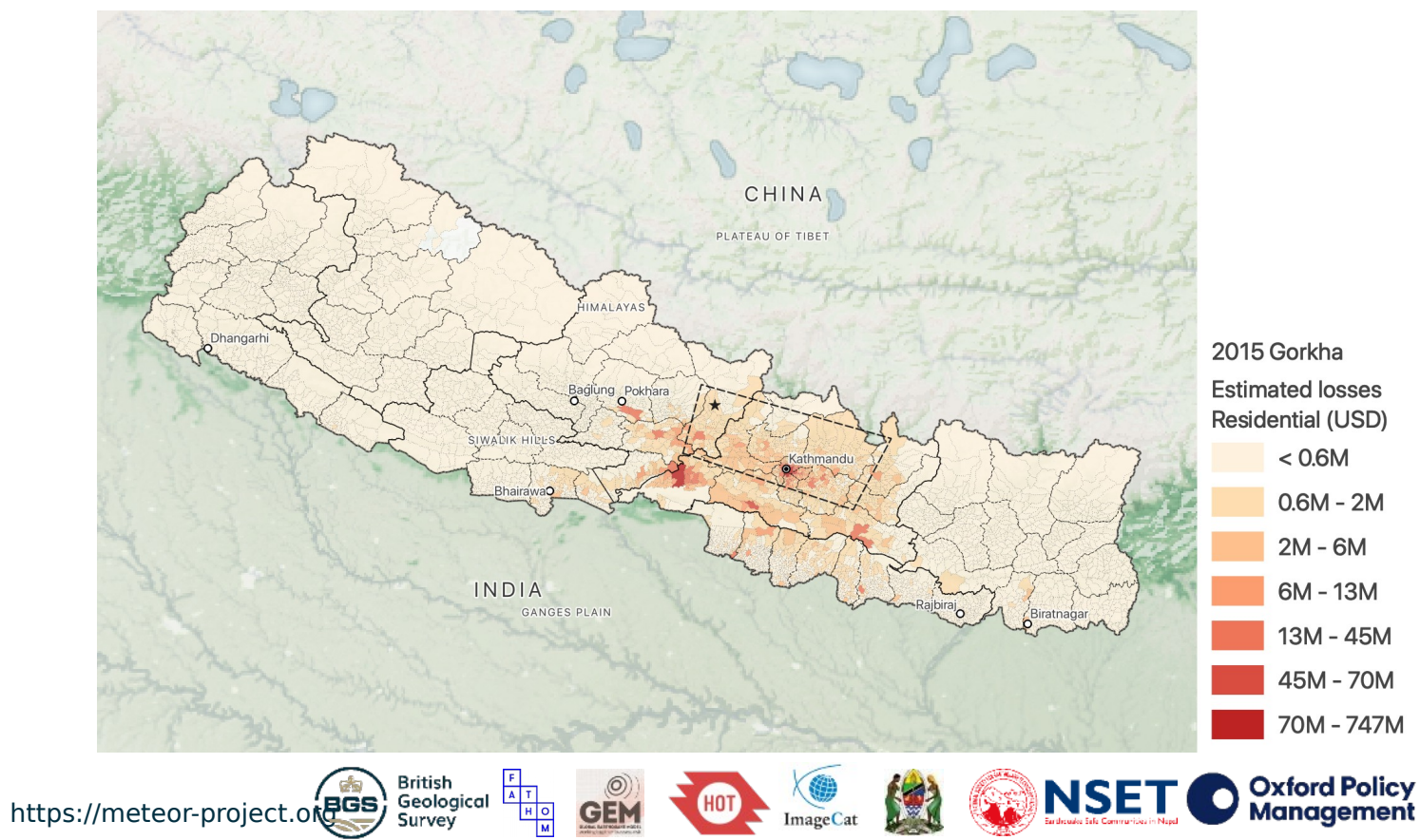

ImageCat

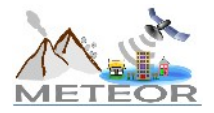

### Scenario risk | Scenario loss ratio map

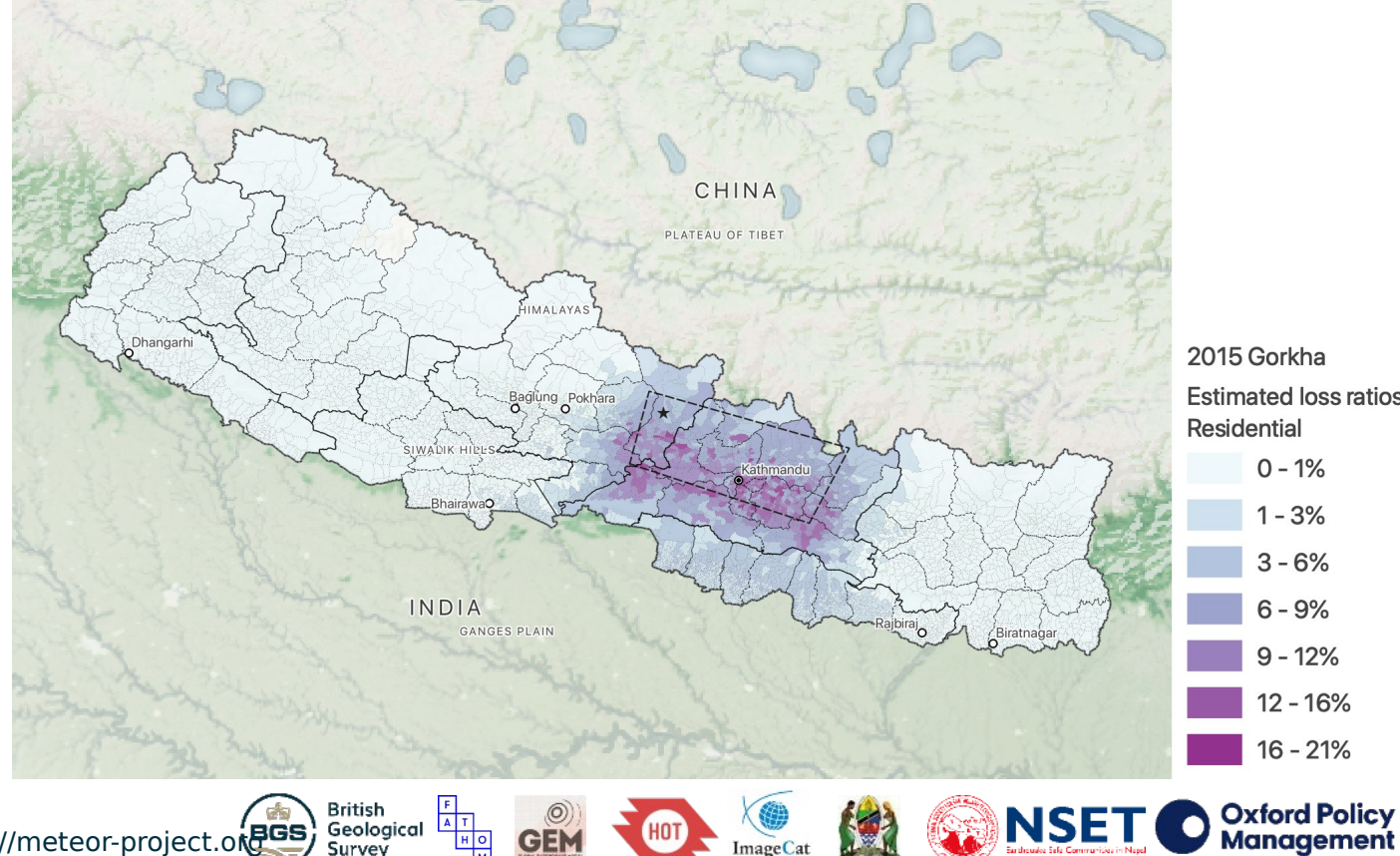

A T

но

2015 Gorkha Estimated loss ratios Residential 0 - 1% 1-3% 3-6% 6 - 9% 9 - 12% 12 - 16% 16 - 21%

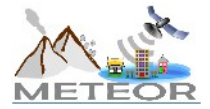

https://meteor-project.or Geological Survey

### Thank you for your interest

### For further information please see http://meteor-project.org

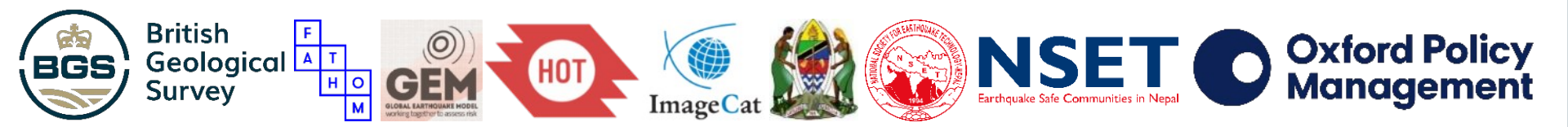